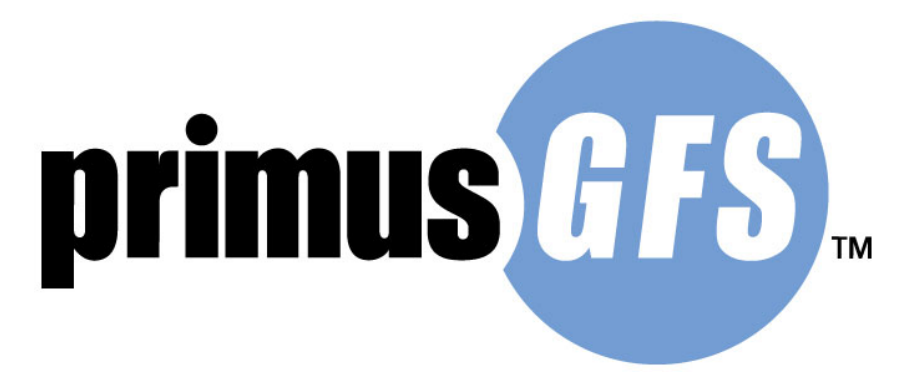

# PrimusGFS Software

## User Guide for Auditee

**PREPARED BY** 

Azzule Systems 3030 Industrial Pkwy Santa Maria, CA 93455

805.354.7127 805.862.4219 primusgfs@azzule.com

Azzule.com PrimusGFS.com

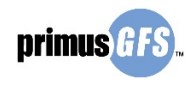

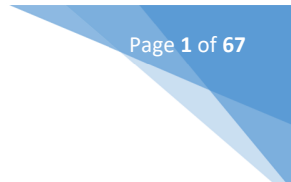

# **Table of Contents**

| 1. | Reg  | istrat  | ion                        | 3 |
|----|------|---------|----------------------------|---|
| 1  | l.1  | New     | / Company Registration     | 4 |
| 1  | .2   | Regi    | stration for Switching CBs | 5 |
| 2. | Log  | in      |                            | 8 |
| 3. | Hor  | ne Pa   | ge Introduction            | 9 |
| 4. | Арр  | licati  | on Management              | 1 |
| 2  | l.1  | Fill (  | Dut a New Application      | 1 |
|    | 4.1. | 1       | Section 1. Organization14  | 4 |
|    | 4.1. | 2       | Section 2. Contacts        | 5 |
|    | 4.1. | 3       | Section 3. Operations      | 6 |
|    | 4.1. | 4       | Section 4. Options         | 9 |
|    | 4.1. | 5       | Section 5. Shippers        | 0 |
|    | 4.1. | 6       | Submit Application         | 4 |
| 4  | 1.2  | Арр     | lication Status            | 6 |
|    | 4.2. | 1       | Not Sent Tab               | 7 |
|    | 4.2. | 2       | In Review Tab              | 9 |
|    | 4.2. | 3       | Approved Tab               | 9 |
|    | 4.2. | 4       | Scheduled Tab 4            | 0 |
|    | 4.2. | 5       | All / Search Tab           | 0 |
| 5. | Cor  | rectiv  | e Action Submission        | 4 |
| 5  | 5.1  | Sub     | mit the Corrective Actions | 5 |
| 5  | 5.2  | Corr    | ective Action Status       | 1 |
|    | 5.2. | 1       | Pending Tab                | 1 |
|    | 5.2. | 2       | View CA(s) Tab             | 1 |
|    | 5.2. | 3       | All / Search Tab           | 3 |
| 6. | Aud  | lit His | tory                       | 5 |
| e  | 5.1  | Aud     | it Status                  | 6 |
| e  | 5.2  | Aud     | it Documents               | 7 |
| 7. | Rec  | ertific | sation                     | 9 |

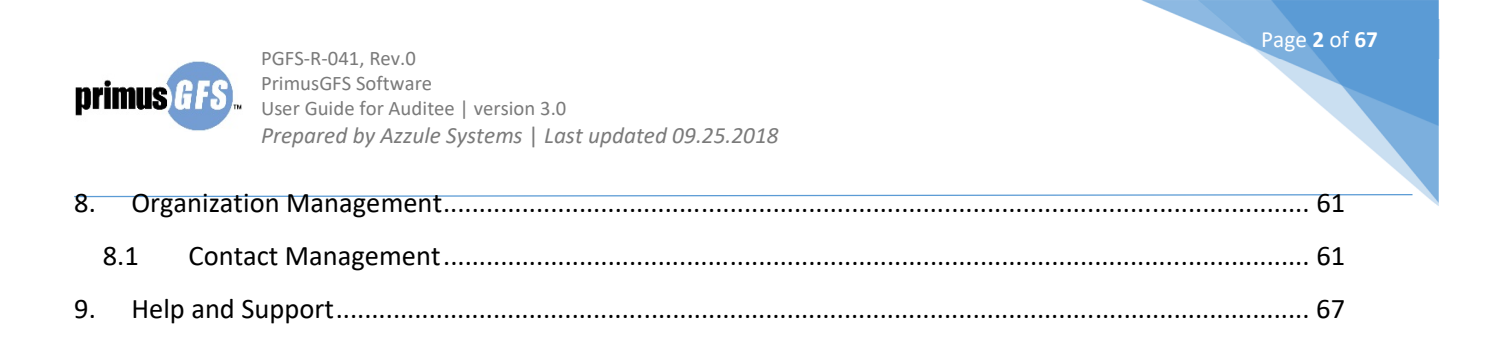

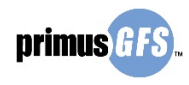

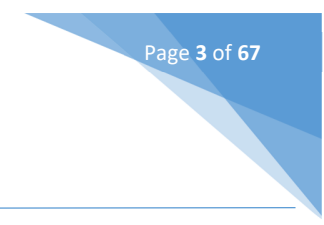

# 1. Registration

Prior to logging in to the Azzule PrimusGFS Software-Auditee site, the potential auditees/clients should complete and submit the PrimusGFS Login Request to gain the login credentials from the certification body. This includes auditees/clients who have requested a PrimusGFS audit for the first time, or these clients who worked with a certification body (the CB is the auditing company who will assign an auditor to perform the audit for the clients) before and would like to work with another certification body (first time with the new certification body),

Visit: <u>https://secure.azzule.com/PrimusGFSManagement/LoginRegister.aspx</u>. Select one of the two options that are listed in the login request page.

- New Company wanting to audit PrimusGFS: You are clients who request a PrimusGFS audit for the first time. You know which certification body you will work with.
- Company switching CBs; returning company that has applied for/audited PrimusGFS in the past: You are a client who has worked with a certification body (CB) before and would like to work with another certification body (first time with the new certification body); or you are a company who applied for a PrimusGFS audit before, but the audit was not conducted and now you have returned to the system for a PrimusGFS audit once again.

| PrimusGFS Audit Syst<br>Login Request                                                                                                    | tem                                                          |
|----------------------------------------------------------------------------------------------------|--------------------------------------------------------------|
| Please check one of these two ontions:                                                                                                    | Ver en Español                                               |
| New Company wanting to audit PrimusGFS                                                                                                    | for/audited PrimusGES in the past                            |
| indicate your last approved CB                                                                                                    | Select a CB                                                  |
| Please enter your last PrimusGFS Registration Number                                                                                                    |                                                              |
| Please enter the correct PrimusGFS Registration Number acc                                                                                                    | ording to the CB selected above. If you                      |
| are unsure of what a PrimusGFS Registration Number is, ple                                                                                                    | ase Click here                                               |
| If you do not know last PGFS#, please review the Certified C<br>http://www.primusgfs.com/certificationRegister.aspx<br>(Please note, these are only Active certificates within the par<br>listed, please contact your Previous CB. | )perations page here:<br>st 12 months). If your PGFS# is not |
| Do you want to transfer all operations under all Primu                                                                                                    | sGFS Registration Numbers?                                   |
| ⊖Yes ⊖No                                                                                                    |                                                              |
| Comments                                                                                                    | <i>li</i>                                                    |
| Also, as mentioned in our General Regulations, Auditees cannot tra<br>progress.                                                                                                    | ansfer CB's while they have audits in                        |
| If you have any questions regarding this please contact us a                                                                                                    | t primusgfs@azzule.com                                       |

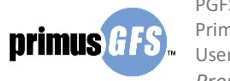

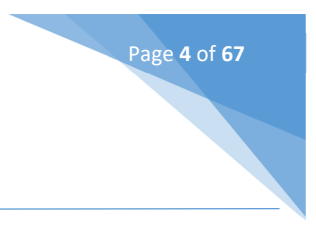

### 1.1 <u>New Company Registration</u>

If "New Company wanting to audit PrimusGFS" is selected, follow the steps below to register and send login request:

1. Fill in all the required information of the auditee's company. The information includes: organization information, contact information, the selection of certification body, and the proposed username and password that you want to have.

|                                                                                                    | PrimusGFS Audit Sys<br>Login Request                                                               | tem                                      |
|----------------------------------------------------------------------------------------------------|----------------------------------------------------------------------------------------------------|------------------------------------------|
|                                                                                                    |                                                                                                    | Ver en Español                           |
| Please check one o<br>New Company wanting<br>Company switching CB<br>indicate your last                                                                                                    | of these two options:<br>to audit PrimusGFS<br>s; returning company that has applie<br>approved CB | d for/audited PrimusGFS in the past      |
| Please enter your                                                                                                    | ast PrimusGES Registration Number                                                                  |                                          |
| Please enter the co                                                                                                    | prrect PrimusGFS Registration Number ac                                                            | cording to the CB selected above. If you |
| are unsure of what                                                                                                    | a PrimusGFS Registration Number is, ple                                                            | ease Click here                          |
| If you do not know<br>http://www.primus                                                                                                    | last PGFS#, please review the Certified<br>sgfs.com/certificationRegister.aspx                     | Operations page here:                    |
| (Please note, these<br>listed, please conte                                                                                                    | e are only Active certificates within the pa<br>act your Previous CB.                              | ast 12 months). If your PGFS# is not     |
| plication.                                                                                                    | mation in order to obtain an acco                                                                  | unt for submitting a PrimusGFS           |
| rease enter your info<br>opplication.<br>Organization Detai<br>Organization Name                                                                                                    | mation in order to obtain an acco<br>Is                                                            | unt for submitting a PrimusGFS           |
| rease enter your info<br>pplication.<br>Organization Detai<br>Organization Name<br>Address                                                                                                    | mation in order to obtain an acco                                                                  | unt for submitting a PrimusGFS           |
| Address<br>Country                                                                                                    | Search for a country                                                                               | unt for submitting a PrimusGFS           |
| rease enter your into<br>opplication.<br>Organization Detai<br>Organization Name<br>Address<br>Country<br>State inside<br>USA/Mexico/Canada                                                                              | Search for a state                                                                                 | unt for submitting a PrimusGFS           |
| Address<br>Country<br>State inside<br>USA/Mexico/Canada<br>State outside<br>USA/Mexico/Canada                                                                                                    | Search for a country  Search for a state                                                           | unt for submitting a PrimusGFS           |
| Address<br>Country<br>State inside<br>USA/Mexico/Canada<br>City/Location                                                                                                    | Search for a country  Search for a state Search for a clty                                         | unt for submitting a PrimusGFS           |
| Address<br>Country<br>State inside<br>USA/Mexico/Canada<br>State outside<br>USA/Mexico/Canada<br>City/Location<br>City (Use this field if<br>location is not found on<br>listing above).                                 | search for a country  Search for a state Search for a city                                         | unt for submitting a PrimusGFS           |
| Address<br>Country<br>State inside<br>USA/Mexico/Canada<br>State outside<br>USA/Mexico/Canada<br>City/Location<br>City/Location<br>City (Use this field if<br>location is not found of<br>listing above).<br>Postal Code | The search for a country  Search for a state  Search for a city  Search for a city                 | unt for submitting a PrimusGFS           |
| Address<br>Country<br>State inside<br>USA/Mexico/Canada<br>State outside<br>USA/Mexico/Canada<br>City/Location<br>City (Use this field if<br>location is not found or<br>listing above).<br>Postal Code<br>Phone Number: | search for a country  Search for a state Search for a clty Search for a clty                       | unt for submitting a PrimusGFS           |

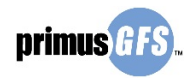

| First Name                                                                                      |                                                       |   |  |
|-------------------------------------------------------------------------------------------------|-------------------------------------------------------|---|--|
| Last Name                                                                                       |                                                       |   |  |
| Position                                                                                        |                                                       |   |  |
| Email                                                                                           |                                                       |   |  |
| Phone Number                                                                                    |                                                       |   |  |
| Fax Number                                                                                      |                                                       |   |  |
|                                                                                                 |                                                       |   |  |
| Mobile                                                                                          |                                                       |   |  |
| Mobile<br>Please choose vo                                                                      | our Certification Body                                |   |  |
| Mobile<br>Please choose yo<br>Certification Body                                                | our Certification Body                                | - |  |
| Mobile<br>Please choose yc<br>Certification Body<br>Please type your                            | Dur Certification Body Select a CB login and password | • |  |
| Mobile<br>Please choose yo<br>Certification Body<br>Please type your<br>User Name:              | our Certification Body Select a CB login and password | • |  |
| Mobile<br>Please choose yo<br>Certification Body<br>Please type your<br>User Name:<br>Password: | Select a CB                                           | • |  |

2. Click **Request Login** to submit the request. A confirmation message will appear. At the same time, there is a notification email sent to the registered email address.

Page **5** of **67** 

| secure.azzule.com says                                                                                                    |  |
|----------------------------------------------------------------------------------------------------|--|
| Your request has been submitted and is being reviewed. A new login notification email will be generated and sent in approximately 3 to 5 business days |  |
| ОК                                                                                                    |  |

Once the certification body accepts the *Audit Login Request*, you (as the auditee/client) will receive a User Name and Password which is sent to your submitted email address.

### 1.2 <u>Registration for Switching CBs</u>

If "Company switching CBs; returning company that has applied for/audited PrimusGFS in the past" is selected, follow steps below to register and send login request:

- 1. Fill in the history of working with PrimusGFS.
  - i. Select the CB that the company has worked previously with from the drop-down menu.
  - ii. Enter the last PrimusGFS Registration number.
  - iii. Check if the auditee wants to transfer all the operations under all PrimusGFS Registration numbers.
    - Yes: Means that all the operations in the company/organization will work with new CBs. With the selection of Yes, a pop-up window is shown for confirmation. Click **Yes, I want all operation transferred** to continue.

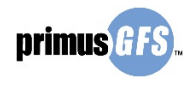

| Confirmation                                                                                                    |
|----------------------------------------------------------------------------------------------------|
| Are you sure you want all operations under your organization transferred to the new CB? If<br>so, all operations under all applications will be transferred to the new CB |
|                                                                                                    |

Page **6** of **67** 

• No: Means that only some of the operations, for example, under a PrimusGFS registration number, in the company/organization will work with the new CB; the rest of operations may work with the old CB.

| PrimusGFS Audit System<br>Login Request                                                                                                    |
|----------------------------------------------------------------------------------------------------|
| Ver en Españo                                                                                                    |
| Please check one of these two options:<br>New Company wanting to audit PrimusGFS<br>Company switching CBs: returning company that has applied for /audited PrimusGES in the past                                                                                                    |
| indicate your last approved CB                                                                                                    |
| Please enter your last PrimusGFS Registration Number                                                                                                    |
| Please enter the correct PrimusGFS Registration Number according to the CB selected above. If you                                                                                                    |
| are unsure of what a PrimusGFS Registration Number is, please Click here                                                                                                    |
| If you do not know last PGFS#, please review the Certified Operations page here:<br>http://www.primusgfs.com/certificationRegister.aspx<br>(Please note, these are only Active certificates within the past 12 months). If your PGFS# is not<br>listed, please contact your Previous CB.<br>Do you want to transfer all operations under all PrimusGFS Registration Numbers?<br>Yes No |
| Also, as mentioned in our General Regulations, Auditees cannot transfer CB's while they have audits in progress.                                                                                                    |
| If you have any questions regarding this please contact us at primusgfs@azzule.com                                                                                                    |

- 2. Fill in the contact information of the company.
  - i. Select the new certification body that you want to work with now from the drop-down menu.
  - ii. Enter the company/organization name.
  - iii. Check if the contact person is the previous contact that was stored for the company.
    - Yes: Means that the contact person was stored in the software before (the contact person usually received system notifications and submitted corrective actions for the company)

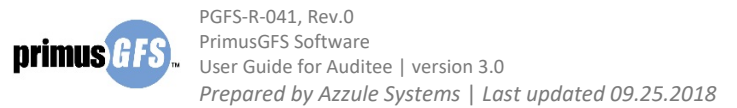

 No: Means that the contact person is not stored in the software before. In this case, Azzule needs to receive a confirmation letter from previous contacts.

Page **7** of **67** 

iv. Fill in the contact information of the company. Again, note that Azzule will validate the switching CB request by checking if the request is submitted by existing contacts or not.

| Please enter your info<br>Application.                                   | rmation in order to obtain an account for submitting a PrimusGFS                                                                                                    |
|--------------------------------------------------------------------------|----------------------------------------------------------------------------------------------------|
| Please choose yo                                                         | ur Certification Body                                                                                                    |
| Certification Body                                                       | Select a CB 🔹                                                                                                    |
| Contact Profile                                                          |                                                                                                    |
| Organization Name                                                        |                                                                                                    |
| Are you a previous co                                                    | ntact from the database for this organization.?                                                                                                    |
| ⊖ <sub>Yes</sub> ⊙ <sub>No</sub>                                         |                                                                                                    |
| For security purposes,<br>organization from the<br>database are no longe | Azzule will need to receive confirmation from a previous contact from the database to proceed with the transfer. If all of the contacts from the r within the organization, we ask that you send an email to |
| primusgfs@azzule.com<br>Organization's Domain<br>"name@test.com".        | confirming the transfer. Please note that the email needs to come from the<br>. i.e. if your Organization name is "Test", then the email needs to be                                                         |
| If your Organizaton do<br>letterhead confirming                          | es not have a company email, please send a letter with company transfer to primusgfs@azzule.com                                                                                                    |
| First Name                                                               |                                                                                                    |
| Last Name                                                                |                                                                                                    |
| Position                                                                 |                                                                                                    |
| Email                                                                    |                                                                                                    |
| Phone Number                                                             |                                                                                                    |
| Request Lo                                                               | ogin                                                                                                    |

3. Click **Request Login** to submit the request. A confirmation message will appear. At the same time, there is a notification email sent to the registered email address.

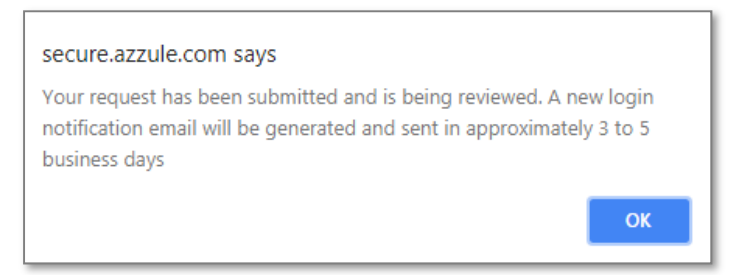

4. The login credentials will be sent to the email address in approximately 3 to 5 business days.

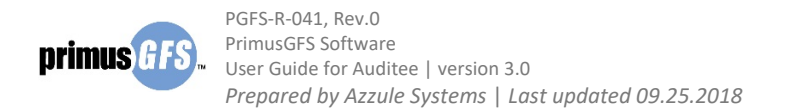

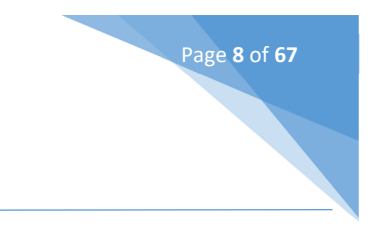

# 2. Login

Once you have received your login information from the certification body, you will need to follow the steps below to log in to PrimusGFS Software:

- 1. Visit: https://secure.azzule.com/PrimusGFSAudits/LoginAccess.aspx
- 2. Type in User name and Password, and select the user language (English or Spanish); then click the Login.

| primus GFS.                                                                                                    | PrimusGFS.com Azzule.com Contact Us                                                                                                    |
|----------------------------------------------------------------------------------------------------|----------------------------------------------------------------------------------------------------|
| Our Calendar of Events<br>PrimusGFS is focused on Food Safety of<br>those products of the Agricultural sector<br>designated to human consumption in their fresh<br>or minimum processed way.<br>The main objective is to accomplish a Third<br>Party verification by the Certification<br>Bodies. For this, the Standard has defined 3<br>fundamental areas that a company of the<br>Agricultural sector must consider at the moment<br>of producing or manufacturing their products:<br>• Food Safety Management System<br>• Good Agricultural and/or Manufacturing<br>practices (one or both)<br>• HACCP System. | Secure Login                                                                                                    |
| If you export to the USA, please read the<br>following <u>Primus FSMA Addendums</u>                                                                                                    | PrimusGFS is designed to perform on the latest updated version of most popular browsers, but is<br>optimized for use on either Google Chrome or Mozilla FireFox.<br>PrimusGFS está diseñado para ejecutarse en las versiones actualizadas de los ordenadores más<br>populares, pero está optimizado para usarse ya sea con Google Chrome o Mozilla firefox. |

3. *Note:* If you forget your username or password, click the "Forgot your password? Please click here" link to retrieve your login information.

|                            | Login          |  |
|----------------------------|----------------|--|
| Forgot your password? Plea | ase click here |  |

In the recovery page, enter the email address and click **Send.** The login credential will be sent to your email address.

| Recovery | vour pass   | word         |              |           |        |
|----------|-------------|--------------|--------------|-----------|--------|
|          |             |              |              |           |        |
| Please p | rovide your | e-mail accou | int and clic | k on Send | Button |
| E-Mail   |             |              |              |           |        |
|          |             | Send         |              |           |        |
|          |             |              |              |           |        |

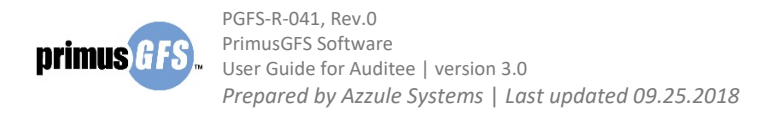

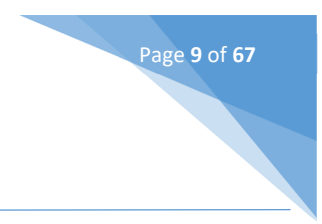

# 3. Home Page Introduction

The Azzule PrimusGFS System is an online audit management system that enables you:

- To submit the PrimusGFS audit application to the certification body.
- To submit corrective actions of the audit if there is any non-conformance found during the audit process.
- To store all the PrimusGFS audit information and documentations including audit reports, corrective action report and audit certificates.

After the user logs in, the Home page is shown in the image below. Menu Options are located in the top right corner of the page and on the left side of the page. The Menu Options section provides a list of options that the user can select in which to input information. The top right menu options include "1<sup>st</sup> Party Self Audit", "3<sup>rd</sup> Party, Applications" and "Organizations" menu tabs. The left side menu options include "3<sup>rd</sup> Party, Application" menu tabs.

|      |           |                |                                    |                                                                         | 1st Party Self Audit                                                                                              | 3rd Party, Applicatio                                                                                                    | ons Organizations                                                                                                    |
|------|-----------|----------------|------------------------------------|-------------------------------------------------------------------------|----------------------------------------------------------------------------------------------------|----------------------------------------------------------------------------------------------------|----------------------------------------------------------------------------------------------------|
|      |           |                |                                    |                                                                         |                                                                                                    |                                                                                                    |                                                                                                    |
|      |           |                |                                    |                                                                         |                                                                                                    |                                                                                                    |                                                                                                    |
| Sent | In Review | Approved       | Scheduled                          | All/Search                                                              |                                                                                                    | So                                                                                                    | rt By: AppID 🔻                                                                                                    |
|      |           |                | No Applica                         | ation(s) Per<br>found                                                   | nding to be send<br>I                                                                                             |                                                                                                    |                                                                                                    |
|      |           | To sear        | rch an applica                     | ntion, pleas                                                            | e go to the tab All/s                                                                                             | Search.                                                                                                    |                                                                                                    |
|      |           |                |                                    |                                                                         |                                                                                                    |                                                                                                    |                                                                                                    |
|      |           |                |                                    |                                                                         |                                                                                                    |                                                                                                    | J                                                                                                    |
|      |           |                |                                    |                                                                         |                                                                                                    |                                                                                                    |                                                                                                    |
|      |           |                |                                    |                                                                         |                                                                                                    |                                                                                                    |                                                                                                    |
|      | Sent      | Sent In Review | Sent In Review Approved<br>To sear | Sent In Review Approved Scheduled<br>No Applica<br>To search an applica | Sent In Review Approved Scheduled All/Search<br>No Application(s) Per<br>founc<br>To search an application, pleas | Sent In Review Approved Scheduled All/Search<br>No Application(s) Pending to be send<br>found<br>To search an application, please go to the tab All/S | Ist Party Self Audit     3rd Party, Application       Sent     In Review     Approved     Scheduled     All/Search     So       No Application(s)     Pending to be send found     Found     To search an application, please go to the tab All/Search. |

- <u>1<sup>st</sup> Party Self Audit:</u> The section where the user can conduct routine 1st party audits otherwise known as self-audits. The tools are useful for verifying food safety programs, but also useful for preparing for upcoming third party audits. The PrimusGFS first party audit checklist mirrors the checklist that the third party certification body will be using during a third party audit. The detailed instruction can be viewed under the tab.
- <u>3<sup>rd</sup> Party, Applications</u>: The section where the user can manage audit applications. Management includes:
  - Submit and send a new audit application to the certification body. This may be the first task that you do after logging in.
  - Edit an existing/not sent application.
  - Cancel an application that is either not sent or already approved by the certification body.

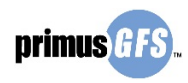

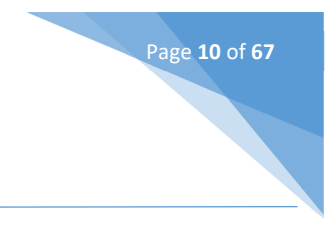

#### - Submit corrective actions for the conducted audits.

- View audit history and audit documentation.
- Submit recertification applications.
- **<u>Organizations</u>**: The section where the user can edit the contact information for the company.

The default display in the Home page is the application status, which lists all the applications that have been added to the system. The key information for all applications is listed in a grid header with different status columns labeled as follows: Not Sent, In Review, Approved, Scheduled, All/Search. For a first time user, it's possible that there is no information listed in the application status.

In the upper-right hand corner, there is information about your user name which is not editable. There are also quick links to other services that Azzule offers. To log out of the site, click **Log Out** to the right corner of page.

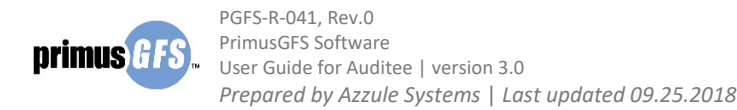

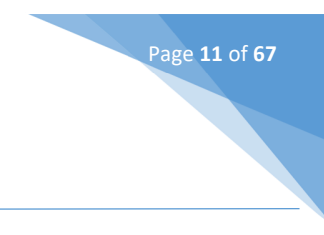

# 4. Application Management

An application is a form that an auditee/client will fill out with basic information of the requested audit. The application will provide information for the certification body to assign qualified auditors to conduct the audit at the agreed time. Thus, the filling out of an audit application is a vital step to start the PrimusGFS audit certification.

### 4.1 Fill Out a New Application

To begin a new application, you must click on the **3<sup>rd</sup> Party, New Application** option under the menu tab of **3<sup>rd</sup> Party, Applications.** The option of "3<sup>rd</sup> Party, New Application" will take you to the screen where you fill out the required information to submit the application.

| CB Test                                                                                 |          |            |                              |                                                                              | 1st I      | Party Sel | f Audit                | 3rd Pa                | arty, Appl                 | ications                        | Organizations                               |
|-----------------------------------------------------------------------------------------|----------|------------|------------------------------|------------------------------------------------------------------------------|------------|-----------|------------------------|-----------------------|----------------------------|---------------------------------|---------------------------------------------|
| Application Overview                                                                    |          |            |                              |                                                                              |            |           |                        | 3ri<br>0 3ri<br>2 3ri | d Party, Ne<br>d Party, Ap | w Application<br>plication Stat | Js                                          |
| Clarge                                                                                  | Not Sent | In Review  | Approved<br>ge Size 100 ▼    | Scheduled All/                                                               | Search     |           |                        | 31                    | d Party, Re                | certification /                 | AppID                                       |
| 3rd Party, Applications     ^       3rd Party, New Application                          | AppID    | Test-PGFS- | Audit<br>template<br>version | Organization                                                                 | Operations | Events    | Being<br>Handled<br>By | App<br>Date           | ReCert#                    | Coordinator                     | Actions                                     |
| 3rd Party, Corrective Actions<br>3rd Party, Recertification<br>3rd Party, Audit History | 41544    |            | Version 3                    | NewOrg2 Test3<br>Serene Lakes, California,<br>United States<br>Eric Peterson | 1 IA       | View      | NewOrg2<br>Test3       |                       | 1                          |                                 | This<br>application is<br>being<br>updated. |

Before you begin with the application, there is a pop-up message window with some terms that you must accept in order to continue with the capture of the information. Check the boxes before "I accept" and click **Continue** to continue with application submission.

*Note:* Please make sure your pop-up blocker is off.

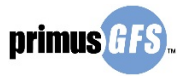

| Clorgo                                                                                                    | () Organization                                                                                                    | Submit Application                                                                 |
|----------------------------------------------------------------------------------------------------|----------------------------------------------------------------------------------------------------|------------------------------------------------------------------------------------|
| 3rd Party, Applications<br>3rd Party, New Application<br>3rd Party, Application Status<br>3rd Party, Corrective Actions<br>3rd Party, Recertification<br>3rd Party, Audit History | Close<br>Please make note when filling out the application<br>that the organization is the company which is to be<br>certificated; this organization is responsible for the<br>whole Food Safety Program and must have a Food<br>Safety Management System (FSMS) implemented<br>before the audit. This FSMS must cover all the<br>operations to be audited under this organization<br>(whether they be facilities, ranches, greenhouses<br>or harvest crews).<br>A subcontracted auditor or inspector may be used<br>for the on-site inspection of your operation. Please<br>indicate your acknowledgement and arceptance of<br>the use of a subcontractor I accept<br>In submitting this application, the organization is<br>declaring its commitment to compliance with the<br>principles and requirements of the PrimusGFS<br>program as stated on the PrimusGFS organized<br>documents. This declaration also includes the<br>commitment to nave the registration and credificate | est3<br>ray Drive, Suite B<br>res, California, United States<br>11<br>2700<br>2700 |
|                                                                                                    | fees required by the PrimusGFS program and the<br>fees and expenses incurred by CB Test as the<br>Certification Body in the performance of the<br>certification and auditing activities: I accept                                                                                                    | and show on the                                                                    |

Page **12** of **67** 

In the new application's screen, you should complete required information needed for **5 sections** in order to submit the application. These 5 sections are:

- **Organization**: Review the organization's information.
- **Contacts**: Select the organization contacts that are included in email communications during the audit process, and those that are shown in the audit report.
- **Operations**: Review the operations that will be audited in this application.
- **Options**: Select the options for the audit in this step. For example: the preferred auditing language, the planned audit date, etc.
- **Shippers**: Add or link another company who is partially responsible for the audits. This company is defined as a shipper in PrimusGFS audit. The shipper name will be listed in the audit report and has ownership of the audit. If there is no other company linked to the audit application, the organization itself will be listed as the shipper.

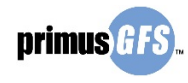

Page **13** of **67** 

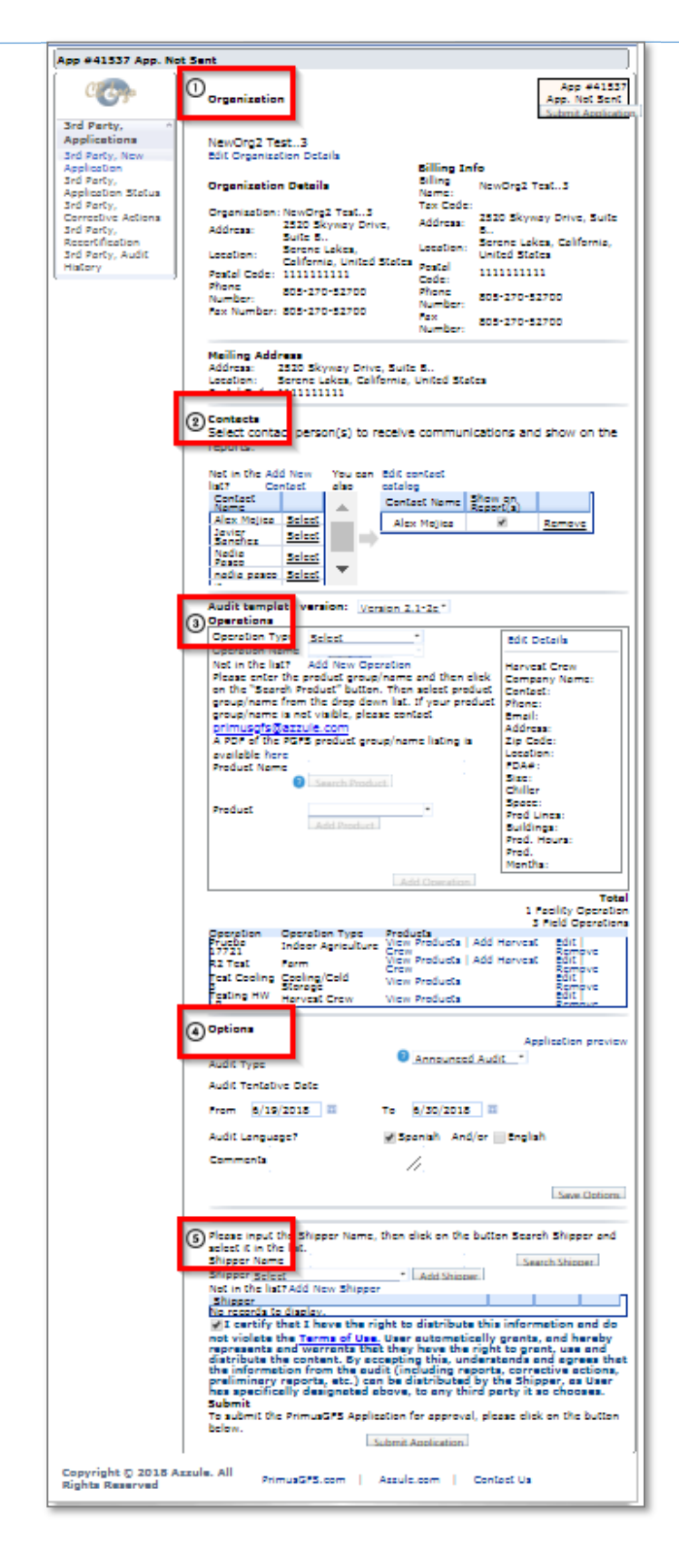

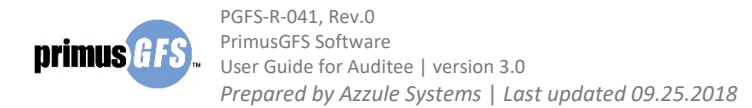

**Note:** If an organization has existing audited operations, then when clicking on new application the system will automatically check to see if this is in fact a new certification, or a recertification; please see screenshot below.

Page **14** of **67** 

- If the organization would like to recertify the operations, click **Recertify** to continue. See Recertification for more details.
- If the organization would like to create a new application, click Here to open the new application screen.

| Your organization<br>Recertify these ex<br>instructions, pleas | and ope<br>isting o<br>se note t | erations have been o<br>perations noted in th<br>that you can edit the | certified using the follov<br>nese previous applicatio<br>e original application if a | ving appl<br>on(s) plea<br>any detai | ication details. If yc<br>ase click on Recertif<br>Ils have changed: | ou are plann<br>y and follow | <u>Close</u><br>ing to<br>the |
|----------------------------------------------------------------|----------------------------------|------------------------------------------------------------------------|---------------------------------------------------------------------------------------|--------------------------------------|----------------------------------------------------------------------|------------------------------|-------------------------------|
| PGFS#                                                          | AppID                            | Application Date                                                       | Organization Name                                                                     | Cycle#                               |                                                                      |                              |                               |
| Test-PGFS-273                                                  | 41517                            | Jun 14, 2018                                                           | NewOrg2 Test3                                                                         | 1                                    | View Operations                                                      | Recertify                    |                               |
| Test-PGFS-267                                                  | 41506                            | Jun 07, 2018                                                           | NewOrg2 Test3                                                                         | 1                                    | View Operations                                                      | <u>Recertify</u>             |                               |
| If though the oper<br>start a new applic                       | rations/µ<br>ation ple           | processes have not<br>ease click here.                                 | been audited before the                                                               | en a new                             | application needs t                                                  | o be created                 | і. <b>Т</b> о                 |

#### 4.1.1 Section 1. Organization

Details of the organization are shown in this step as well as the billing information and mailing address. This information is based in the login request information that was submitted by the client. If everything is correct in the organization section, you can directly go to section 2, contacts. In this section, the user can:

- Review the detailed information of the organization.
- Edit the information of the organization.

To edit the organization information, Click **Edit Organization Details** to access the organization information window.

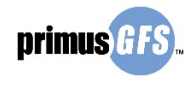

| Organization      | וו                          |                     | Submit Application                      |
|-------------------|-----------------------------|---------------------|-----------------------------------------|
| NewOrgTest        |                             |                     |                                         |
| Edit Organization | Details                     |                     |                                         |
| Organization [    | Details                     | <b>Billing Info</b> |                                         |
| Orresting         | NewOester                   | Billing Name:       | NewOrg'Te ´st                           |
| Organization:     | NewOrgTest                  | Tax Code:           | erere                                   |
| Address:          | 2320 Skyway Drive, Suite B  | Address:            | 2520 Skyway Drive, Suite B              |
| Dectal Codes      | Cullacall, Sillaida, Mexico | Location:           | Serene Lakes, California, United States |
| Postal Code.      | 934333                      | Postal Code:        | 934555                                  |
| Fax Number:       | 805-270-52700               | Fax Number:         | 805-270-52700                           |
|                   |                             |                     |                                         |

Page **15** of **67** 

After updating the information, click **Save** to save the changes. *Note:* **You have to contact your certification body to change the organization name.** 

| city/ cocation                                                 | Science Lakes                 | Postal Code *                       | 111111111                     |
|----------------------------------------------------------------|-------------------------------|-------------------------------------|-------------------------------|
| City<br>(Use this field if location<br>is not found on listing |                               | Phone *                             | 805-270-52700                 |
| above).                                                        |                               | Fax Number                          | 805-270-52700                 |
| Postal Code *                                                  | 111111111                     |                                     |                               |
| Phone *                                                        | 805-270-52700                 |                                     |                               |
| Fax Number                                                     | 805-270-52700                 | Mailing Address                     |                               |
| Global Location Number (                                       | GLN):                         | Use current address                 | Use current billing address   |
| DW54-454<br>Billing Address                                    |                               | Address *                           | 2520 Skyway Drive,<br>Suite B |
|                                                                |                               | Country *                           | United States 🔻               |
| Use current address                                            |                               | State inside<br>USA/Mexico/Canada * | California-US 🔻               |
| Billing Name *                                                 | NewOrg2 Test3                 | State outside<br>USA/Mexico/Canada  |                               |
| Tax Code                                                       |                               | City/Location *                     | Serene Jakes 🔻                |
| Address *                                                      | 2520 Skyway Drive,<br>Suite B | City<br>(Use this field if location |                               |
| Country *                                                      | United States 🔻               | is not found on listing above).     |                               |
| State inside<br>USA/Mexico/Canada *                            | California-US 🔻               | Postal Code *                       | 111111111                     |
|                                                                |                               | - <u>-</u>                          | Save                          |

#### 4.1.2 Section 2. Contacts

The Contact person will receive all communications for this application, *i.e. all the notifications* related to the audit scheduling, audit results, non-conformance reports and certificates.

To add/remove the contact from the organization contact list in the application:

i. Click on the **Select** link to move the selected contact from the left list to the right table. The contact is set by default to be shown in the audit report and to receive communications.

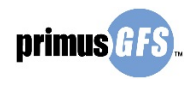

ii.

PGFS-R-041, Rev.0 PrimusGFS Software User Guide for Auditee | version 3.0 Prepared by Azzule Systems | Last updated 09.25.2018

If you don't want the contact name to be listed in the audit report, unselect the checkbox under "Show on Report(s)" column in the right table. However, there must be at least one contact person selected to be shown in the report.

Page 16 of 67

- iii. If a contact is moved by mistake, click **Remove** in the right table to remove the contact.
- iv. If a contact is not listed in the left contact list, click Add New Contact to add a new contact person. A pop-up window will show a screen with a list of contacts for the organization and the link to add a new contact. See Organization management for details.
- v. If the contact list needs to be modified, click **Edit contact catalog** to update the contact list of the organization. See Organization management for details.

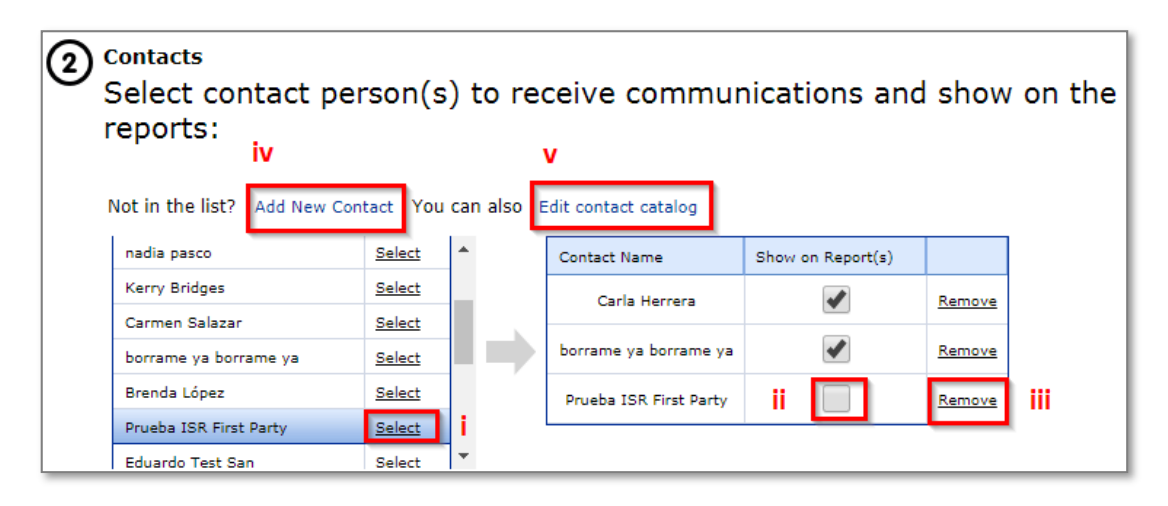

#### 4.1.3 Section 3. Operations

In this section you must choose the type of operation that needs to be audited. The operation is the physical entity being audited. This could be a growing area (e.g., farm/ranch, Indoor Agriculture/greenhouse, etc.), a harvest crew, or a facility (e.g., packinghouse, processor, cooler, storage facility, etc.). When applying for a PrimusGFS audit, the applicant must state the "operation type" in the application. The steps are briefly listed below:

- a. Select the audit template version.
- b. Select operation type.
- c. Select operation name.
- d. Search product.
- e. Select and add Product information.
- f. Add operation to the application.
- g. If needed, edit the operation details.
- h. If needed, continue to add another operation to the application.

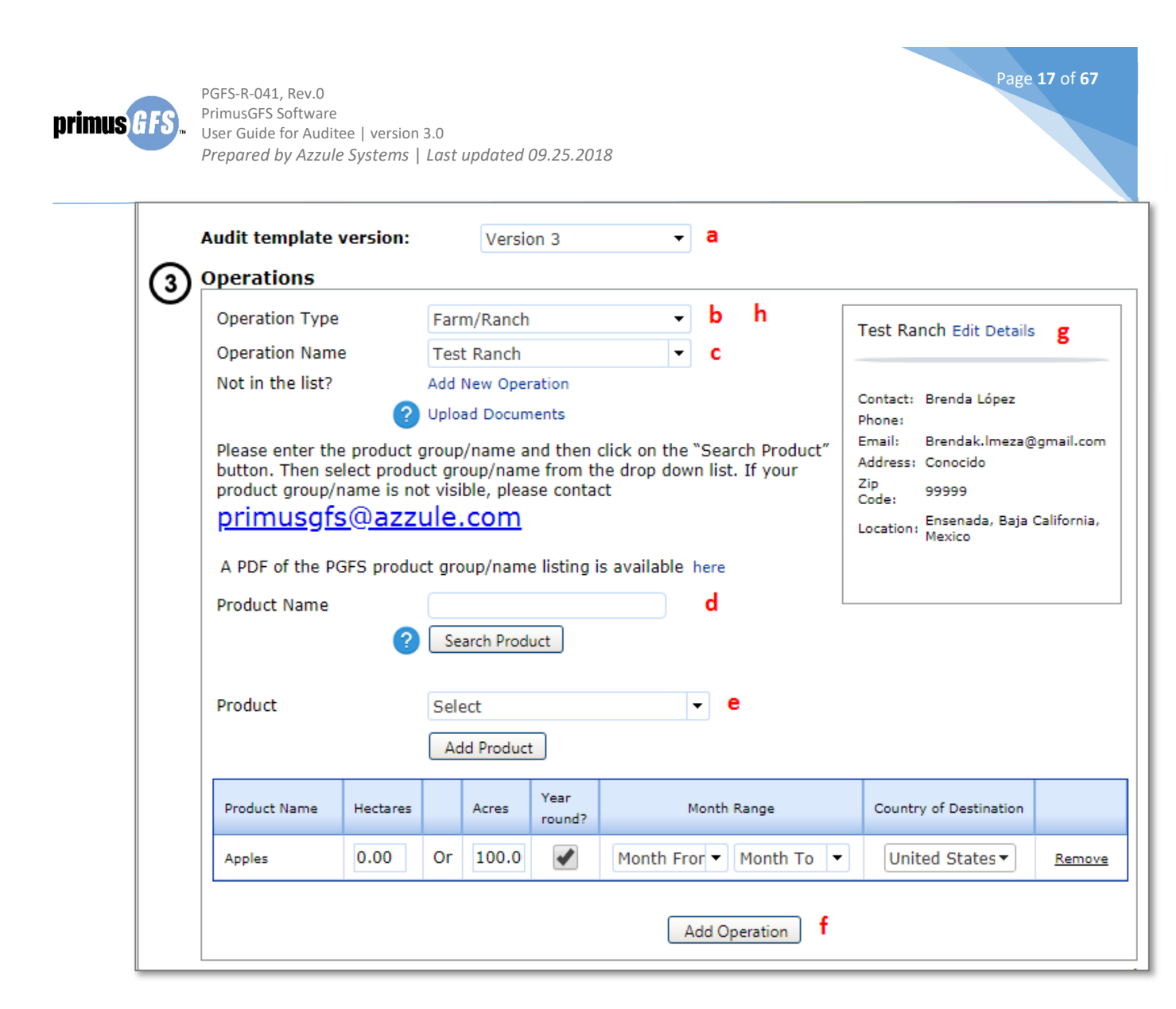

Detailed instructions for each steps are below:

i. Select the audit template version.

First, the applicant must select the version of PrimusGFS that they would like to be audited against.

Click **the drop down icon** of the "Audit template version", you can select the available version. Here, we select **Version 3** as the audit template version.

**Note:** The version is dependent on the development of PrimusGFS audit.

|   | Audit template version: |        | Version 2.1-2c           | •        |                            |
|---|-------------------------|--------|--------------------------|----------|----------------------------|
| 3 | Operations              |        | Select<br>Version 2.1-2c |          |                            |
| Ŭ | Operation Type          | Selec  | Version 3                |          | Edit Details               |
|   | Operation Name          |        |                          | <b>•</b> |                            |
|   | Not in the list?        | Add Ne | ew Operation             |          | Harvest Crew Company Name: |

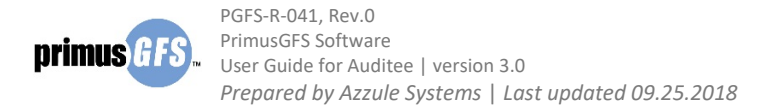

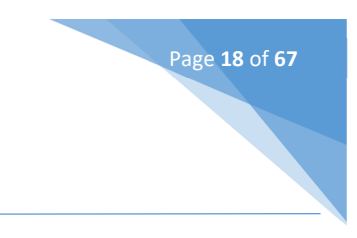

ii. Select operation type.

Operation type is defined by the audit scope, which can be categorized into two groups:

- Field Operation: Operations that are related to field and Good Agricultural Practice (GAP), *i.e.* Farm/Ranch, Harvest Crew, or Indoor Agriculture/Greenhouse.
- <u>Facility Operation</u>: Operations that are related to facility and Good Manufacturing Practice (GMP), *i.e. Cooling Cold Storage, Storage & Distribution Center, Packinghouse, or Processing.*

The information required for field and facility operations are different. To select the operation type:

- i. Click the drop down menu of operation type.
- ii. Click the right operation type in the menu.

| 3 | Operations                                                                                                    |                                                                                                    |                                     |
|---|----------------------------------------------------------------------------------------------------|----------------------------------------------------------------------------------------------------|-------------------------------------|
| U | Operation Type                                                                                                  | Select                                                                                                    | 1                                   |
|   | Operation Name<br>Not in the list?                                                                              | Select<br>Cooling/Cold Storage<br>Farm/Ranch                                                                 |                                     |
|   | Please enter the product gr<br>button. Then select produc<br>product group/name is not<br><u>primusgfs@azzu</u> | Harvest Crew<br>Indoor Agriculture/Greenhouse<br>Packinghouse<br>Processing<br>Storage & Distribution Center | 'Search Product"<br>n list. If your |

iii. Select operation name.

If the operation has been created in the system by the certification body, the name will be displayed on the Operations list. If the operation has not been created, you need to enter the detailed information and add the new operation to the operation list.

- To select the operation name:
  - i. Click the drop down menu of operation name.
  - ii. Click the right operation name in the menu. The detailed information of the selected operation will be shown in the right box.

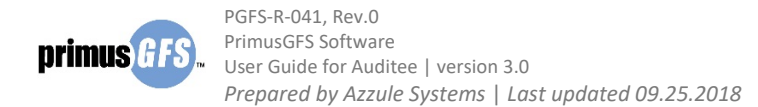

| Operation Type             | Farm/Ranch       | -     |               | Test Ra      | nch Edit Details           |
|----------------------------|------------------|-------|---------------|--------------|----------------------------|
| Operation Name             | Test Ranch       | -     |               |              |                            |
| Not in the list?           | Test Ranch       | -     |               | _            |                            |
|                            | R1 Test          |       |               | Contact:     | Brenda López               |
|                            | R2 Test          |       |               | Phone:       |                            |
| Please enter the product g | Firefox Ranch    | "Sea  | arch Product" | Email:       | Brendak.Imeza@gmail.con    |
| button. Then select produc | Mozilla Ranch    | n lis | st. If your   | Address:     | Conocido                   |
| product group/name is not  | Azzule           |       |               | Zip<br>Code: | 99999                      |
| primusofs@azzu             | Testing Ranch LR |       |               |              | Ensenada, Baia California, |
| <u></u>                    | TestRanch        |       |               | Location:    | Mexico                     |
|                            | ranch test       | -     |               |              |                            |

Page **19** of **67** 

• To add a new operation:

If the operation is not in the list, click **Add New Operation** to access "New Operation" window to enter the detailed information. The information required for different operations are different.

| 3 | Operations       |                    |          |
|---|------------------|--------------------|----------|
| • | Operation Type   | Select             | -        |
|   | Operation Name   |                    | <b>*</b> |
|   | Not in the list? | Add New Operation  |          |
|   |                  | ? Upload Documents |          |

In the "New Operation" window, click the drop down menu to select the right operation type. Depending on the selection of operation types, there are different required fields to be filled out in this window. Generally, the steps are as follow:

- i. Select operation types and fill in all the required information. *Note:* If adding a facility operation: Size of Facility (sq ft) and Chiller Space (sq ft) fields only accept integer numbers.
- ii. Select the contact person for this operation from the drop down menu. If needed, new contacts can be added by clicking **Add New Contact**.
- iii. Click **Submit Operations** to save the information and return to the application page.

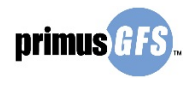

| New Operation                                      | ı                 |                    | Close    |     |  |
|----------------------------------------------------|-------------------|--------------------|----------|-----|--|
| Operation Type *                                   | Packin            | ahouse             | Ţ        | i   |  |
| Operation Name*                                    | packin            | ghouse 0622201     | 8        | · . |  |
|                                                    | 2020.1            |                    | <u> </u> |     |  |
| Address *                                          | 3030 1            | ndustrial PKWy     |          |     |  |
| Zip Code *                                         | 55455             | Charter            | _        |     |  |
| Country ~                                          | United            | States             |          |     |  |
| USA/Mexico/Canada                                  | Califor           | nia-US             | •        |     |  |
| State outside *<br>USA/Mexico/Canada               |                   |                    |          |     |  |
| City/Location *                                    | Salinas           | 5                  | •        |     |  |
| City *                                             |                   |                    |          |     |  |
| (Use this field if location found on listing above | on is not<br>). * |                    |          |     |  |
| FDA #                                              |                   |                    |          |     |  |
| Size of Facility (sqft)                            | ĸ                 | 2000               |          |     |  |
| Chiller Space (sqft) *                             |                   | 1000               |          |     |  |
| # of Production Line *                             | :                 | 3                  |          |     |  |
| # and Type of Buildin                              | gs *              | 2                  |          |     |  |
| Facility Production Ho                             | urs *             | 00:00-00:00        |          |     |  |
| Facility Production Mo                             | nths *            | Jan-Dec            |          |     |  |
| Process Description                                | *                 |                    |          |     |  |
| this is the description                            | n of pro          | cess procedure     |          |     |  |
| Select the Operation c                             | ontact fr         | om the list below. |          |     |  |
| Not in the list? Add No                            | ew Cont           | act                |          |     |  |
| You can also Edit con                              | tact cat          | alog               |          |     |  |
| Carmen Salazar                                     |                   |                    | •        | ii  |  |
| Submit                                             | Operati           | on Cancel          |          |     |  |

Page **20** of **67** 

• To upload documents for the operation (Optional):

This is not a mandatory step, however, if you have any supporting documents that will help the auditor/certification body to know more about the operation, you are encouraged to upload documents. Click **Upload Documents** to access the "Upload Documents" window.

| 3 | Operations       |                    |   |  |
|---|------------------|--------------------|---|--|
| Ŭ | Operation Type   | Select             | • |  |
|   | Operation Name   |                    | - |  |
|   | Not in the list? | Add New Operation  |   |  |
|   |                  | ? Upload Documents |   |  |

In the "Upload Documents" window:

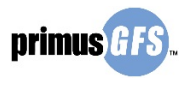

i.

Select document type from the drop down menu and enter the document name. **Note:** The document types may be different based on the operation types.

Page **21** of **67** 

- Click Choose File to browse documents from your computer and select the document you would like to upload. Note: You can only upload one document at a time; however, you can upload multiple documents by repeating the steps.
- iii. Click **Upload file** to upload the file to the application.
- iv. If needed, click **Remove** to delete the uploaded document.
- v. Click **Close Window** or **X** in the window to close the window and return to the application page.

| Secure https://demo.azzule.com/PGFSOrganization_v3/UploadFiles.aspx?Opera<br>V<br>1 Please select a Document Type<br>Document Type: Growing Area Map<br>Document Name: growing area map<br>2 Click on "Browse" button to select the Document (File size must be left<br>MB. The file type should be: gif, bmp, jpg, jpeg, wav, avi, mpeg, pdf, pr<br>doc, docx, xls, xlsx)<br>Choose File Vo file chosen ii<br>3 Click on "Upload file" button<br>Upload file iii<br>Upload History<br>Upload Date Document Type Link |                                   |  |  |  |  |  |  |  |
|----------------------------------------------------------------------------------------------------|-----------------------------------|--|--|--|--|--|--|--|
| V         1 Please select a Document Type         Document Type:         growing Area Map         Jocument Name:         growing area map         i         2 Click on "Browse" button to select the Document (File size must be left)         MB. The file type should be: gif, bmp, jpg, jpeg, wav, avi, mpeg, pdf, pr         doc, docx, xls, xlsx)         Choose File         Vo file chosen         J Click on "Upload file" button         Upload file         jjj         Upload History                      | tionID=24125&                     |  |  |  |  |  |  |  |
| <ul> <li>1 Please select a Document Type</li> <li>Document Type: Growing Area Map  growing area map </li> <li>2 Click on "Browse" button to select the Document (File size must be left MB. The file type should be: gif, bmp, jpg, jpeg, wav, avi, mpeg, pdf, prodoc, docx, xls, xlsx)</li> <li>Choose File Vo file chosen ii</li> <li>3 Click on "Upload file" button</li> <li>Upload file iii</li> <li>Upload History</li> <li>Upload Date Document Type Link</li> </ul>                                           | lose Window                       |  |  |  |  |  |  |  |
| <ul> <li>1 Please select a Document Type</li> <li>Document Type: Growing Area Map regrowing area map</li> <li>2 Click on "Browse" button to select the Document (File size must be left MB. The file type should be: gif, bmp, jpg, jpeg, wav, avi, mpeg, pdf, prodoc, docx, xls, xlsx)</li> <li>Choose File to file chosen ii</li> <li>3 Click on "Upload file" button</li> <li>Upload file iii</li> <li>Upload History</li> </ul>                                                                                   |                                   |  |  |  |  |  |  |  |
| Document Type:       Growing Area Map         Document Name:       growing area map         2 Click on "Browse" button to select the Document (File size must be left MB. The file type should be: gif, bmp, jpg, jpeg, wav, avi, mpeg, pdf, prodoc, docx, xls, xlsx)         Choose File       No file chosen         3 Click on "Upload file" button         Upload file         jjj         Upload file         upload bate       Document Type         Link                                                       |                                   |  |  |  |  |  |  |  |
| Document Name:       growing area map         2 Click on "Browse" button to select the Document (File size must be left MB. The file type should be: gif, bmp, jpg, jpeg, wav, avi, mpeg, pdf, predoc, docx, xls, xlsx)         Choose File       No file chosen         No. Click on "Upload file" button         Upload file         jjj         Upload file         upload bate         Document Type         Link                                                                                                 | Document Type: Growing Area Map 🔻 |  |  |  |  |  |  |  |
| 2 Click on "Browse" button to select the Document (File size must be le<br>MB. The file type should be: gif, bmp, jpg, jpeg, wav, avi, mpeg, pdf, pr<br>doc, docx, xls, xlsx)<br>Choose File to file chosen ii<br>3 Click on "Upload file" button<br>Upload file iii<br>Upload file Document Type Link                                                                                                    |                                   |  |  |  |  |  |  |  |
| 2 Click on "Browse" button to select the Document (File size must be le<br>MB. The file type should be: gif, bmp, jpg, jpeg, wav, avi, mpeg, pdf, pr<br>doc, docx, xls, xlsx)<br>Choose File Vo file chosen ii<br>3 Click on "Upload file" button<br>Upload file iii<br>Upload file Document Type Link                                                                                                    |                                   |  |  |  |  |  |  |  |
| 3 Click on "Upload file" button Upload file Upload History Upload Date Document Type Link                                                                                                    | ig, mpg,                          |  |  |  |  |  |  |  |
| Upload file Upload History Upload Date Document Type Link                                                                                                    |                                   |  |  |  |  |  |  |  |
| Upload History Upload Date Document Type Link                                                                                                    |                                   |  |  |  |  |  |  |  |
| Upload Date Document Type Link                                                                                                    |                                   |  |  |  |  |  |  |  |
| · · · · · · · · · · · · · · · · · · ·                                                                                                    |                                   |  |  |  |  |  |  |  |
| 22 Jun 2018 Growing Area Map growing area map 24125 3656.png                                                                                                    | Remove                            |  |  |  |  |  |  |  |
| 22 Jun 2018 Growing Area Map growing area map 24125 9527.png                                                                                                    | Remove                            |  |  |  |  |  |  |  |
| Your file was succesfully uploaded                                                                                                    | ]                                 |  |  |  |  |  |  |  |

#### iv. Search Product.

Type the product group/name and then click on the **Search Product** button.

| Please enter the product of<br>button. Then select produ<br>product group/name is no<br>primusgfs@azz | group/name and then click on the "Search Product"<br>ct group/name from the drop down list. If your<br>it visible, please contact<br>ule.com |
|----------------------------------------------------------------------------------------------------|----------------------------------------------------------------------------------------------------|
| A PDF of the PGFS produ                                                                               | ct group/name listing is available here                                                                                                    |
| Product Name                                                                                          | type product name here                                                                                                    |
| 2                                                                                                    | Search Product                                                                                                    |

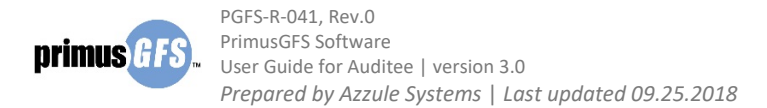

**Note: If you cannot find the product, email <u>primusGFS@azzule.com</u> providing as many details as possible. Please note that we try to avoid adding brand and specific names whenever possible. The listing contains product group names, and major members of product groups. It does not contain detailed product names for products that do not fit well within product groups.** 

v. Select and add Product information.

A list of matches related to the product selected will be available, to select and add the product:

 Select the most suitable product name(s) that represents the processes and products that will be audited. This helps ensure that you do not have to request the addition of extra products after the audit certification process has been completed.

Page **22** of **67** 

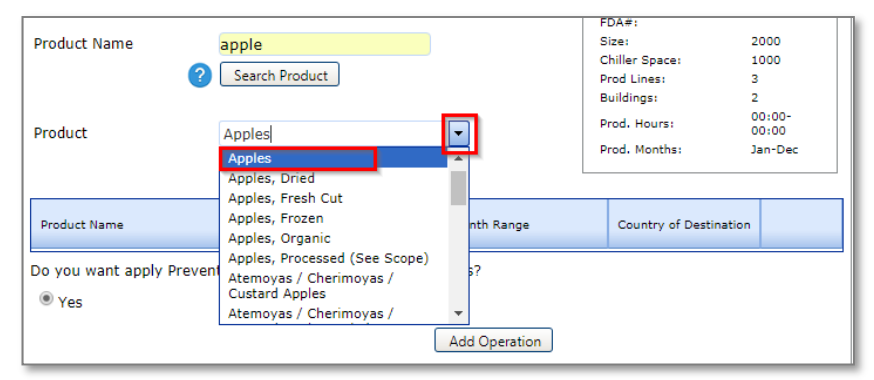

ii. Click on the **Add Product** button. If needed, repeat step 4 and step 5 to add more products to the operation.

| A PDF of the PGFS produ | ct group/name listing is available here |
|-------------------------|-----------------------------------------|
| Product Name            | orange                                  |
| ?                       | Search Product                          |
| Product                 | Oranges 🔹                               |
| [                       | Add Product                             |

- iii. Fill in the product information for different operation types. The information of production season period (mandatory) and Country of Destination (optional) are needed for each product.
  - If you add a product for Farm/Ranch, Indoor Agriculture/Greenhouse operation, you will need to add the amount of hectares or acres for the operation selected.

| imus GFS | PGFS-R-041, Rev.0<br>PrimusGFS Software<br>User Guide for Auditee   ve<br>Prepared by Azzule Syste | ersion<br>ems | 3.0<br>Last updated (                                         | 09.25.20                               | 018                                    |                                     |                                 |                                        |                                    | P                                   | age <b>23</b> of <b>6</b> |
|----------|----------------------------------------------------------------------------------------------------|---------------|---------------------------------------------------------------|----------------------------------------|----------------------------------------|-------------------------------------|---------------------------------|----------------------------------------|------------------------------------|-------------------------------------|---------------------------|
|          |                                                                                                    |               | Audit template ve                                             | rsion:                                 | Versi                                  | on 3                                |                                 | •]                                     |                                    |                                     |                           |
|          |                                                                                                    | <b>3</b>      | Operations                                                    |                                        |                                        |                                     |                                 |                                        |                                    |                                     |                           |
|          |                                                                                                    | 0             | Operation Type                                                | F                                      | arm/Ranch                              |                                     | •                               | •                                      | Test Ra                            | nch Edit Details                    |                           |
|          |                                                                                                    |               | Operation Name                                                | Т                                      | est Ranch                              |                                     | •                               | ·                                      | T COL TRU                          | Them Early Decana                   |                           |
|          |                                                                                                    |               | Not in the list?                                              | Ac<br>Q Up                             | id New Oper<br>bload Docum             | ation<br>ents                       |                                 |                                        | Contact:<br>Phone:                 | Brenda López                        |                           |
|          |                                                                                                    |               | Please enter the p<br>button. Then selec<br>product group/nar | roduct gro<br>t product<br>ne is not v | up/name a<br>group/nam<br>isible, plea | nd then o<br>e from th<br>se contac | click on th<br>ne drop do<br>ct | e "Search Product"<br>wn list. If your | Email:<br>Address:<br>Zip<br>Code: | Brendak.lmeza@<br>Conocido<br>99999 | )gmail.com                |
|          |                                                                                                    |               | primusgrs@                                                    | vazzul                                 | <u>e.com</u>                           | . Katina I                          | ilabl                           |                                        | Location:                          | Ensenada, Baja<br>Mexico            | California,               |
|          |                                                                                                    |               | A PDP of the PGPs                                             |                                        | group/nam                              | e insumy i                          | S dVdlidDit                     | e nere                                 |                                    |                                     |                           |
|          |                                                                                                    |               | Product Name                                                  | 2                                      | Search Prod                            | uct                                 |                                 |                                        |                                    |                                     |                           |
|          |                                                                                                    |               | Product                                                       | s                                      | elect<br>Add Produc                    |                                     |                                 |                                        |                                    |                                     |                           |
|          |                                                                                                    |               | Product Name H                                                | lectares                               | Acres                                  | Year<br>round?                      |                                 | Month Range                            | Countr                             | y of Destination                    |                           |
|          |                                                                                                    |               | Apples (                                                      | 0.00 O                                 | r 0.00                                 |                                     | Month F                         | ror 🔻 Month To                         |                                    | •                                   | Remove                    |
|          |                                                                                                    |               |                                                               |                                        |                                        |                                     |                                 |                                        | Unit                               | ted States                          |                           |

If you add products for a <u>Facility Operation</u> (Cooling Cold Storage, Storage & Distribution Center, Packinghouse, or Processing), you have to decide if you want to apply Preventive Controls Program Requirements in order to comply with the FDA Food Safety Modernization Acts (FSMA) and regulations.

Add Operation

Mexico Canada

-

Total

| primus GFS | PGFS-R-041, Rev.0<br>PrimusGFS Software<br>User Guide for Auditee   versi<br>Prepared by Azzule System | ion 3.0<br>ns   Last updated 09.25.20                                                                                                    | 018                                                                                                    |                                                                                      | Pag                                                                                                    | ge <b>24</b> of <b>67</b>                                               |
|------------|----------------------------------------------------------------------------------------------------|----------------------------------------------------------------------------------------------------|----------------------------------------------------------------------------------------------------|--------------------------------------------------------------------------------------|----------------------------------------------------------------------------------------------------|-------------------------------------------------------------------------|
|            |                                                                                                    | Audit template version:                                                                                                    | Version 3                                                                                                    | •                                                                                    |                                                                                                    |                                                                         |
|            |                                                                                                    | 3 Operations                                                                                                    |                                                                                                    |                                                                                      |                                                                                                    |                                                                         |
|            |                                                                                                    | Operation Type                                                                                                    | Packinghouse                                                                                                    | •                                                                                    | packinghouse                                                                                                    | Edit                                                                    |
|            |                                                                                                    | Operation Name                                                                                                    | packinghouse 062220                                                                                                    | 018 👻                                                                                | 06222018                                                                                                    | Details                                                                 |
|            |                                                                                                    | Please enter the product<br>Product" button. Then se<br>If your product group/na<br>primusgfs@azz<br>A PDF of the PGFS produ<br>Product Name | Upload Documents<br>group/name and then<br>lect product group/nam<br>me is not visible, pleas<br>ule.com<br>ict group/name listing i<br>Search Product<br>Select<br>Add Product | click on the "Search<br>he from the drop down list.<br>e contact<br>s available here | Contact: Carmen Salazar<br>Phone:<br>Email: carmen.salazar@<br>Address: 3030 Industrial P<br>Zip<br>Code: 93455<br>Location: Salinas, Californiz<br>Sizes: 2<br>Chiller Space: 1<br>Prod Lines: 3<br>Buildings: 2<br>Prod. Hours: 0<br>Prod. Months: J; | azzule.com<br>kwy<br>a, United<br>000<br>000<br>0:00-<br>0:00-<br>0:00- |
|            |                                                                                                    | Product Name                                                                                                    | Year<br>round?                                                                                                    | Month Range                                                                          | Country of Destination                                                                                                    |                                                                         |
|            |                                                                                                    | Apples                                                                                                    |                                                                                                    | Month Fror  Month To                                                                 | ▼ Search for a (▼                                                                                                    | Remove                                                                  |
|            |                                                                                                    | Oranges                                                                                                    |                                                                                                    | Month Fror 👻 Month To                                                                | ▼ Search for a (▼                                                                                                    | Remove                                                                  |
|            |                                                                                                    | Do you want apply Prever<br>Yes                                                                                                    | ntive Controls Program                                                                                                    | Requirements? Add Operation                                                          |                                                                                                    | ·                                                                       |

#### vi. Add operation to the application.

Once all the data has been entered, click on the **Add Operation** button to add the operation to the application.

| Operation   | Operation Type | Products<br>View Produ | ints   Add Hanvest Crew | Edit I Remo            |                       |
|-------------|----------------|------------------------|-------------------------|------------------------|-----------------------|
|             |                |                        |                         | 1                      | Tot<br>Field Operatio |
|             |                |                        | Add Operation           |                        |                       |
| Apples      |                |                        | Month Fron  Month To    | United States -        | <u>Remove</u>         |
| Product Nam | e              | Year<br>round?         | Month Range             | Country of Destination |                       |

For the addition of Harvest Crew Operation, the system allows that the harvest crew operation can be either linked to a Farm/Ranch, Indoor Agriculture/Greenhouse; or can be added as a standalone operation similar to other operations.

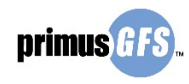

| Standalone harvest crow  |   | Operation   | Operation Type | Products                         |               |
|--------------------------|---|-------------|----------------|----------------------------------|---------------|
| standalone naivest crew  | - | HC06252018  | Harvest Crew   | View Products                    | Edit   Remove |
| larvest crew linked to a |   | Test Ranch  | Farm           | View Products   Add Harvest Crew | Edit   Remove |
| ,                        |   | -HC06252018 | Harvest Crew   | View Products                    | Edit IRemove  |

#### • To Add a Harvest Crew Operation Linked to a Field

To add a Harvest Crew linked to a Farm/Ranch or Indoor Agriculture/Greenhouse, first, add the Farm/Ranch or Indoor Agriculture/Greenhouse operation to the application.

i. Once the field operation is added, click **Add Harvest Crew** with the operation you want it linked to.

|            |                |                                | Total<br>1 Field Operation |
|------------|----------------|--------------------------------|----------------------------|
| Operation  | Operation Type | Products                       |                            |
| Test Ranch | Farm           | View Products Add Harvest Crew | Edit   Remove              |
|            |                |                                |                            |

Page **25** of **67** 

In the pop-up window, select the Harvest Crew Number/Name in the drop down menu.
 Select the product(s) that is/are added in the field operations, and the country of destination. Then click Add Harvest Crew to add the harvest crew operation to the field operation and return to the previous page.

|                               | Close                                                    |
|-------------------------------|----------------------------------------------------------|
| Operation Type<br>*           | Farm 💌                                                   |
| Operation Name                | Test Ranch 💌                                             |
| If a Harvest<br><u>HC</u>     | Crew (HC) operation is omitted, please select <u>Add</u> |
| Harvest Crew<br>Number/Name * | Select 🗸                                                 |
| Select the Produc             | t from the list below                                    |
| Product                       | Select 🔹                                                 |
|                               | Add product                                              |
| Country of<br>Destination     | <b></b>                                                  |
|                               | Add Harvest Crew Cancel                                  |

iii. If there is no Harvest Crew operation listed in the system, click Add HC to access the
 "New Harvest Crew Operation" window to add a harvest crew operation. After filling in
 all the required information, click Submit Operation to save the submission.

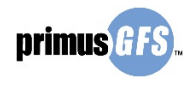

| Kanch Name                                                   | Test Ranch              |   |
|--------------------------------------------------------------|-------------------------|---|
| Operation Type *                                             | Harvest Crew 💌          |   |
| Harvest Crew<br>Number/Name*:                                |                         |   |
| Harvest Crew Company:                                        |                         |   |
| Address *                                                    | Conocido                |   |
| Zip Code *                                                   | 99999                   |   |
| Country *                                                    | Mexico 🔻                |   |
| State inside *<br>USA/Mexico/Canada                          | Baja California-MX 🔻    |   |
| State outside *<br>USA/Mexico/Canada                         |                         |   |
| City/Location *                                              | Ensenada 👻              |   |
| City *                                                       |                         |   |
| (Use this field if location is<br>found on listing above). * | not                     |   |
| Select the Operation conta                                   | ct from the list below. |   |
| Not in the list? Add New O                                   | Contact                 |   |
| You can also Edit contact                                    | catalog                 |   |
| Brenda López                                                 | •                       |   |
| Select the Product from the                                  | e list below            |   |
| Product                                                      | Select                  | • |
|                                                              | Add Deaduat             |   |

#### • To Add a Standalone Harvest Crew:

If the Harvest Crew is in the system you will simply need to select the operation name as mentioned in this section. However, if the Harvest Crew information is not in the list it can be added by clicking the **Add New Operation** link.

Page **26** of **67** 

| 3 | Audit template version:<br>Operations                                                                         | Version 3                                                                                                    |                                                  |
|---|----------------------------------------------------------------------------------------------------|----------------------------------------------------------------------------------------------------|--------------------------------------------------|
|   | Operation Type<br>Operation Name<br>Not in the list?                                                          | Harvest Crew  Select Add New Operation Upload Documents                                                                                     | Harvest Crew Company Name:<br>Contact:<br>Phone: |
|   | Please enter the product of<br>button. Then select produ<br>product group/name is no<br><u>primusgfs@azzt</u> | proup/name and then click on the "Search Product"<br>ct group/name from the drop down list. If your<br>t visible, please contact<br>ule.com | Email:<br>Address:<br>Zip Code:<br>Location:     |

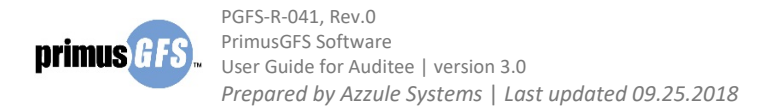

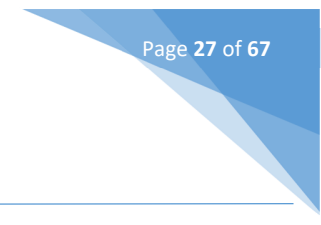

- vii. If needed, edit the operation details.
  - i. If you need to add more products to the operation, or edit the contact/operation's information, click **Edit** to load the operation information.

|             |                |                                  | 3 Field Operations |
|-------------|----------------|----------------------------------|--------------------|
| Operation   | Operation Type | Products                         |                    |
| HC06252018  | Harvest Crew   | View Products                    | Edit   Remove      |
| Test Ranch  | Farm           | View Products   Add Harvest Crew | Edit Remove        |
| -HC06252018 | Harvest Crew   | View Products                    | Edit  Remove       |
| L           |                |                                  |                    |

 To add more products to the operation, type in the product name, then click Search Product. Select the product in the drop down menu and then click Add Product. Enter the additional information of the product. If needed, click Remove to remove the product from the operation.

| Product Name | ?        | Se   | arch Prod         | uct            |                         |                        |     |
|--------------|----------|------|-------------------|----------------|-------------------------|------------------------|-----|
| Product      |          | Sele | ect<br>Id Product | t              | ii<br>•                 |                        |     |
| Product Name | Hectares |      | Acres             | Year<br>round? | Month Range             | Country of Destination |     |
| Apples       | 0.00     | Or   | 10.00             | -              | Month Fror  Month To    | United States -        | Rei |
|              | 0.00     | Or   | 50.00             |                | Month Fron 🗙 Month To 💌 | United States          | Rei |

iii. To edit the contact information of the operation, click **Edit Details** to access the "Edit Operation" window.

|        | Audit template version:                                                                                   | Version 3 🔹                                                                                                    |                                                                                                  |
|--------|----------------------------------------------------------------------------------------------------|----------------------------------------------------------------------------------------------------|--------------------------------------------------------------------------------------------------|
| 3      | Operations                                                                                                |                                                                                                    |                                                                                                  |
| $\sim$ | Operation Type                                                                                            | Farm/Ranch 🔻                                                                                                    | Test Ranch Edit Details                                                                          |
|        | Operation Name                                                                                            | Test Ranch 🔻                                                                                                    |                                                                                                  |
|        | 2                                                                                                    | Upload Documents                                                                                                    | Contact: Brenda López                                                                            |
|        | Please enter the product<br>button. Then select produ<br>product group/name is no<br><u>primusgfs@azz</u> | group/name and then click on the "Search Product<br>act group/name from the drop down list. If your<br>ot visible, please contact<br><u>ule.com</u> | " <sup>Phone:</sup><br>Email: Brendak.Imeza@gmail.com<br>Address: Conocido<br>Zip<br>Sode: 99999 |

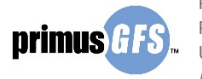

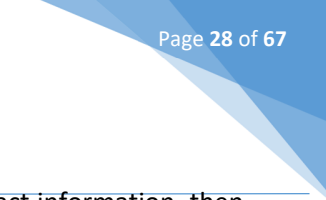

In the "Edit Operation" window, edit the operation information or contact information, then click **Submit Operation** to save the change and return to the previous page.

| Edit Operatio                                     | n Close                      |
|---------------------------------------------------|------------------------------|
| Operation Type *                                  | Farm/Ranch 💌                 |
| Operation Name*                                   | Test Ranch 0625              |
| Address *                                         | Conocido                     |
| Zip Code *                                        | 99999                        |
| Country *                                         | Mexico 🔻                     |
| State inside *<br>USA/Mexico/Canada               | Baja California-MX 🔻         |
| State outside *<br>USA/Mexico/Canada              |                              |
| City/Location *                                   | Ensenada 👻                   |
| City *                                            |                              |
| (Use this field if locat<br>found on listing abov | tion is not<br>e). *         |
| Select the Operation                              | contact from the list below. |
| Not in the list? Add I                            | New Contact                  |
| You can also Edit co                              | ntact catalog                |
| Brenda López                                      | •                            |
| ·                                                 |                              |
| Submit                                            | Operation Cancel             |

iv. Click **Update Operation** to save all the changes of the operation.

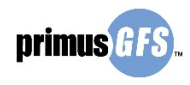

| Operation Type Farm/Ranch Test Ranch Edit Details                                      |                                                         |                                                     |                                                       |                                                                                                    |                                                                                       | Test Ranch Edit Details                                                                                                    |                           |
|----------------------------------------------------------------------------------------|---------------------------------------------------------|-----------------------------------------------------|-------------------------------------------------------|----------------------------------------------------------------------------------------------------|---------------------------------------------------------------------------------------|----------------------------------------------------------------------------------------------------|---------------------------|
| Operation Name                                                                         | е                                                       | Tes                                                 | t Ranch                                               |                                                                                                    | <b>v</b>                                                                              |                                                                                                    |                           |
| Please enter the<br>button. Then se<br>product group/r<br>primusgfs<br>A PDF of the PC | e product o<br>lect produ<br>name is no<br><u>6@azz</u> | Uplo<br>group<br>ict gr<br>it visi<br>ule<br>ct gro | ad Docum<br>o/name a<br>oup/nam<br>ible, plea<br>.COM | nents<br>Ind then (<br>Ind then (<br>Ind the se contact<br>Ind the se contact<br>Ind the se contact<br>Ind the second second second second second<br>Ind the second second second second second second<br>Ind the second second second second second second second second second second second second second second second<br>Ind the second second second second second second second second second second second second second second second<br>Ind the second second sec | click on the "Search Product"<br>ne drop down list. If your<br>ct<br>s available here | Contact: Brenda López<br>Phone:<br>Email: Brendak.Imeza@<br>Address: Conocido<br>Zip 99999<br>Code: 99999<br>Location: Ensenada, Baja (<br>Mexico | Igmail.com<br>California, |
| Product Name                                                                           |                                                         |                                                     |                                                       |                                                                                                    |                                                                                       |                                                                                                    |                           |
| Product                                                                                | ?                                                       | Sel<br>Sel                                          | ect<br>ect                                            | uct<br>t                                                                                                    | • II                                                                                  |                                                                                                    |                           |
| Product Name                                                                           | Hectares                                                |                                                     | Acres                                                 | Year<br>round?                                                                                                    | Month Range                                                                           | Country of Destination                                                                                                    |                           |
| Apples                                                                                 | 0.00                                                    | Or                                                  | 10.00                                                 | •                                                                                                    | Month Fror  Month To                                                                  | United States -                                                                                                    | <u>Remove</u>             |
|                                                                                        |                                                         |                                                     |                                                       | _                                                                                                    |                                                                                       |                                                                                                    |                           |

Page **29** of **67** 

viii. If needed, continue to add another operation to the application.

Follow steps mentioned in the section 3 to add more operations. A summary of all of the operations will be shown in the table below.

|                       |                |                                  | <b>Total</b><br>1 Facility Operation<br>4 Field Operations |
|-----------------------|----------------|----------------------------------|------------------------------------------------------------|
| Operation             | Operation Type | Products                         |                                                            |
| HC06252018            | Harvest Crew   | View Products                    | Edit   Remove                                              |
| packinghouse 06222018 | Packinghouse   | View Products                    | Edit   Remove                                              |
| Test Ranch 0625       | Farm           | View Products   Add Harvest Crew | Edit   Remove                                              |
| -HC06252018           | Harvest Crew   | View Products                    | Edit  Remove                                               |
| -HC1 Test             | Harvest Crew   | View Products                    | Edit  Remove                                               |

Note: Operations can be removed and/or edited, products can be viewed and Harvest Crew can be associated to a Ranch/Greenhouse operation or be a standalone audit.

#### 4.1.4 Section 4. Options

In this step you are asked to submit the detailed information of the audit.

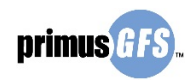

i.

PGFS-R-041, Rev.0 PrimusGFS Software User Guide for Auditee | version 3.0 Prepared by Azzule Systems | Last updated 09.25.2018

Click the drop down menu to select the audit type. For helpful hints, click the question mark icon to view the definition of different audit types.

Page **30** of **67** 

- ii. Select the tentative dates that you prefer the auditor visit your field or facility to conduct the audit.
- iii. Check the current available preferred audit language(s) that the auditor speaks.
- iv. Type in comments pertaining to this application (this is optional).
- v. Once the information is entered click on the Save Options button.

| (4) Options          |                           |
|----------------------|---------------------------|
|                      |                           |
| Audit Type           | Announced Audit           |
| Audit Tentative Date | Select<br>Announced Audit |
| From                 | Unannounced Audit         |
| Audit Language?      | Spanish And/or English    |
| Comments             | iv                        |
|                      | V Save Options            |

vi. Once saved, click **OK** in the pop-up window to continue.

| demo.azzule.com says<br>Successfully saved<br>vi ок |    |    |
|-----------------------------------------------------|----|----|
| Successfully saved                                  |    |    |
|                                                     | vi | ОК |

#### 4.1.5 Section 5. Shippers

If you would like to share the audit report with a company that has a business relationship with your operations, you can list the company as a shipper here. Once the company is listed in the shipper section, the shipper name will appear in the audit report. The shipper contact will receive all the audit documents in the email communications and the Azzule Supply Chain Program site.

If there is no such company that you want to share the audit information, you can add your own company/organization as a shipper.

- a. To add a company as a shipper to the application and link this shipper to your operations:
- i. Enter the name of the company (shipper name);
- ii. Click on the **Search Shipper** button.

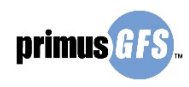

iii.

iv.

PGFS-R-041, Rev.0 PrimusGFS Software User Guide for Auditee | version 3.0 Prepared by Azzule Systems | Last updated 09.25.2018

Click the drop down menu of a list of matches for the shipper to the desired shipper.

Page **31** of **67** 

Click on the **Add Shipper** button to add the company to the application.

| Please input the Shipper Name                                                               | ne Shipper Name, then click on the button Search                                                                                                    | Shipper and select it in the list.                                                                                                    |
|---------------------------------------------------------------------------------------------|----------------------------------------------------------------------------------------------------|----------------------------------------------------------------------------------------------------|
| Shipper                                                                                     | iii 🔻 🛛 Add Shipper 🛛 iv                                                                                                    |                                                                                                    |
| Not in the list? A                                                                          | Add New Shipper                                                                                                    |                                                                                                    |
| Shipper                                                                                     |                                                                                                    |                                                                                                    |
| No records to displa                                                                        | iy.                                                                                                    |                                                                                                    |
| I certify that<br>User automatic<br>and distribute t<br>audit (including<br>as User has spe | at I have the right to distribute this information and<br>cally grants, and hereby represents and warrants that<br>the content. By accepting this, understands and agre<br>g reports, corrective actions, preliminary reports, etc<br>ecifically designated above, to any third party it so c | do not violate the <u>Terms of Use.</u><br>at they have the right to grant, use<br>sees that the information from the<br>c.) can be distributed by the Shipper,<br>hooses. |

- v. Once the shipper is added, there is a pop-up window for you to link the shipper to the operations. Check the box located before operation names to select all operations or specific operations that you want to link to the shipper. Once selected, the audit information of these linked operations will be shared with the shipper.
- vi. Click **Save** to save the linking.

| Choo | se the Op | eration(s) you want to link for: For SCP Tes | sting Only     |     |
|------|-----------|----------------------------------------------|----------------|-----|
|      |           |                                              | Cl             | ose |
|      |           |                                              |                |     |
| v    |           |                                              |                |     |
|      | PrimusGFS | Operation Name                               | Operation Type |     |
|      | Audit     |                                              |                |     |
| v    |           | Test Ranch 0625                              | Farm           |     |
|      |           | HC06252018                                   | Harvest Crew   |     |
|      |           | HC06252018                                   | Harvest Crew   |     |
|      |           | HC1 Test                                     | Harvest Crew   |     |
|      |           | packinghouse 06222018                        | Packinghouse   |     |
|      |           |                                              | vi Save        |     |

vii. Click **OK** to close the confirmation message from the system and return back to the application page.

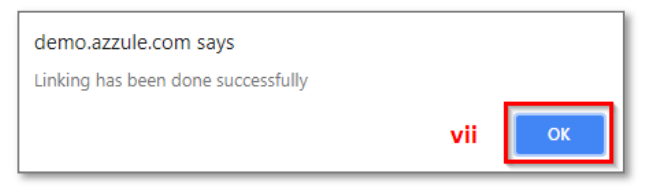

viii. The shipper is added and listed in the application. Finally, you must click the checkbox to accept the terms of use in order to continue to submit the application to the certification body.

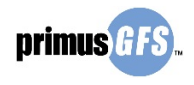

| 5    | Please input the Shipp<br>Shipper Name<br>Shipper Select                                                                        | per Name, then clie<br>test                                                                                        | ck on the button Search                                                                                                    | Shipper and s                                                                             | elect it in t<br>h Shipper                                          | he list.                                      |
|------|----------------------------------------------------------------------------------------------------|----------------------------------------------------------------------------------------------------|----------------------------------------------------------------------------------------------------|-------------------------------------------------------------------------------------------|---------------------------------------------------------------------|-----------------------------------------------|
|      | Not in the list? Add New S                                                                                                    | hipper                                                                                                    |                                                                                                    |                                                                                           |                                                                     |                                               |
|      | CBTEsting                                                                                                    |                                                                                                    |                                                                                                    | Edit                                                                                      | Link<br>Operations                                                  | Remove                                        |
| viii | certify that I have<br>User automatically gra<br>and distribute the cont<br>audit (including report<br>as User has specifically | e the right to distri<br>nts, and hereby rep<br>ent. By accepting t<br>5, corrective action<br>v designated above, | bute this information an<br>presents and warrants th<br>his, understands and ago<br>s, preliminary reports, e<br>to any third party it so | d do not violate<br>at they have th<br>rees that the inf<br>tc.) can be distr<br>chooses. | the <u>Terms (</u><br>e right to gr<br>formation fr<br>ibuted by th | of Use.<br>rant, use<br>om the<br>ne Shipper, |

Page **32** of **67** 

b. To add a new company as a shipper to the shipper list:

If the shipper is not stored in the shipper list, then you have to add the shipper information into the catalogue first.

- i. Enter the name of the company (shipper name).
- ii. Click on the **Search Shipper** button.

| Shipper Name                     | i                               | Search | h Shipper 🛛 🚺 |  |  |  |
|----------------------------------|---------------------------------|--------|---------------|--|--|--|
| Shipper                          | <ul> <li>Add Shipper</li> </ul> |        |               |  |  |  |
| Not in the list? Add New Shipper |                                 |        |               |  |  |  |
| Shipper                          |                                 |        |               |  |  |  |

iii. If the shipper name is not stored in the shipper list, there is a pop-up window to notify you that there is no such a shipper name listed and suggest you add the shipper name into the list. Click **OK** to continue to add a shipper to the shipper list.

| demo.azzule.com says<br>This Shipper does not exist. Please, click on the link Add New Shipper. |
|-------------------------------------------------------------------------------------------------|
| іі ок                                                                                           |

- iv. Click Add New Shipper to expand the shipper information page.
- v. In the shipper information page, enter all the required information of the company that you would like to list it as a shipper.
- vi. Click **Save** to save the shipper to the list and to add the shipper into this application.

| rimus GFS | PGFS-R-041, Rev.0<br>PrimusGFS Software<br>User Guide for Auditee<br>Prepared by Azzule S | e   ver<br>Syster | sion 3.0<br>ns   Last updated 09.25.20.                        | 18                                | Page <b>33</b> of <b>6</b>         | 7      |
|-----------|-------------------------------------------------------------------------------------------|-------------------|----------------------------------------------------------------|-----------------------------------|------------------------------------|--------|
|           | (5                                                                                        | ) Ple<br>Sh       | ease input the Shipper Nam<br>ipper Name shippe                | e, then click on the button Searc | h Shipper and select it in the lis | ;t.    |
|           |                                                                                           | No                | ot in the list? Add New Shipper                                | iv                                |                                    |        |
|           |                                                                                           |                   | Shipper *                                                      | shippertest                       |                                    | $\neg$ |
|           |                                                                                           |                   | First Name *<br>Last Name *                                    |                                   |                                    |        |
|           |                                                                                           |                   | Email *<br>Phone Number *                                      |                                   |                                    |        |
|           |                                                                                           |                   | Postal Code *                                                  |                                   | v                                  |        |
|           |                                                                                           |                   | State inside<br>USA/Mexico/Canada<br>State outside             | Search for a state                |                                    |        |
|           |                                                                                           |                   | USA/Mexico/Canada<br>City/Location                             | Search for a city                 |                                    |        |
|           |                                                                                           |                   | (Use this field if location is<br>not found on listing above). | vi Save Cancel                    |                                    |        |

- vii. Once the shipper is saved, there is a pop-up window for you to link the shipper to the operations. Check the box located before operation names to select all operations or specific operations that you want to link to the shipper. Once selected, the audit information of these linked operations will be shared with the shipper.
- viii. Click Save to save the linking.

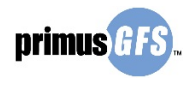

| 100 | se the Op | eration(s) you want to link for: shipperte | st0629         |
|-----|-----------|--------------------------------------------|----------------|
|     |           |                                            | Close          |
| vii |           |                                            |                |
|     | PrimusGFS | Operation Name                             | Operation Type |
|     | Audit     |                                            |                |
| vii |           | Test Ranch 0625                            | Farm           |
|     |           | HC06252018                                 | Harvest Crew   |
|     |           | HC06252018                                 | Harvest Crew   |
|     |           | HC1 Test                                   | Harvest Crew   |
|     |           | packinghouse 06222018                      | Packinghouse   |

Page **34** of **67** 

Click **OK** to close the confirmation message from the system and return back to the application page.

| demo.azzule.com says               |    |
|------------------------------------|----|
| Linking has been done successfully |    |
|                                    | ОК |

c. To edit or remove the shipper from the application:

You may also edit shippers, link operations to this shipper or remove shippers. These links will only appear once the shipper has been added.

- i. Click **Edit** to update the shipper information.
- ii. Click Link Operation to review the linking status.
- iii. Click **Remove** to remove the shipper from the application.

| Shipper   |             |                    |               |
|-----------|-------------|--------------------|---------------|
| CBTEsting | <u>Edit</u> | Link<br>Operations | <u>Remove</u> |
|           |             |                    |               |

#### 4.1.6 <u>Submit Application</u>

In this step you must click on the **Submit Application** button to send the PrimusGFS Application to the CB for approval.

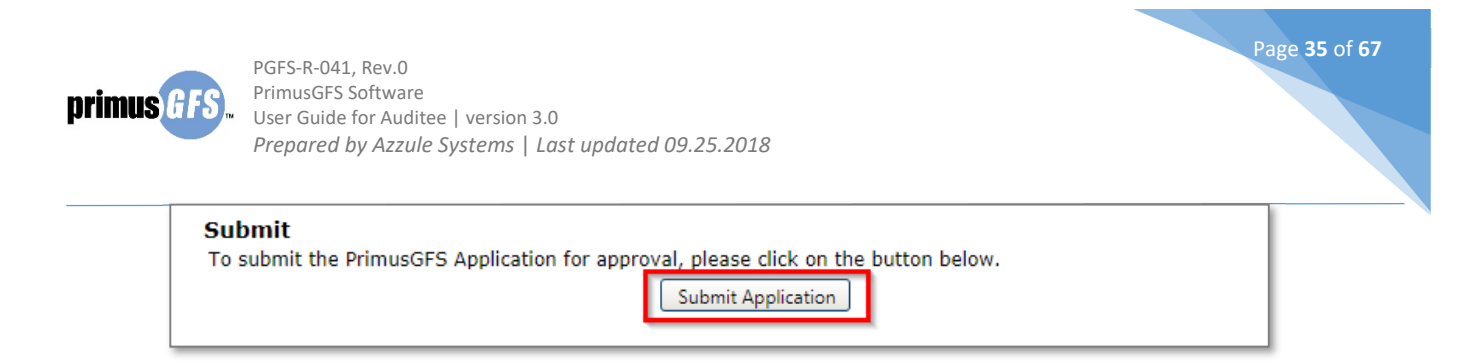

There is a pop-up widow for you to enter comments of the application (this is not required). The comments will be reviewed by the CB if added. Click **Send** to submit the application for CB to review. The application is completed and sent to CB. Thus, the application is moved to the status of "In Review". For more details of application status, see <u>Application Status</u> for reference.

| C | omments     |    |
|---|-------------|----|
|   |             |    |
|   |             |    |
|   |             |    |
|   |             |    |
|   |             |    |
|   |             | 11 |
|   | Send Cancel |    |

If there is any required information that is not filled in, the system will pop up a message indicating which requirements need to be included for the submission of the application.

Once the application is approved by the CB, a PrimusGFS number will be assigned and you will be notified when the application is approved. The application will be moved to the status of "Approved".

If the application is not approved by the CB, the Organization needs to complete the missing information and resubmit the application again.

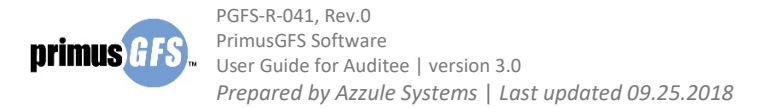

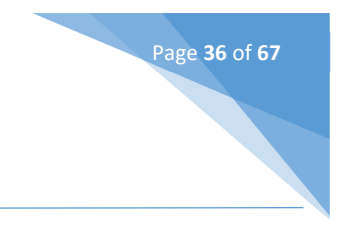

### 4.2 Application Status

"3<sup>rd</sup> Party, Application Status" module is under the "3<sup>rd</sup> Party, Applications" menu tab. It shows all the applications in their different status, separated by tabs: **Not Sent, In Review, Approved, Scheduled,** and **All/Search**.

| CB Test                                                                                                    | Test 1st Party Self Audit |         |                              |                                                                           |            |        |                        |             |         |                        | 3rd Party, Applications Organizations |  |  |  |
|----------------------------------------------------------------------------------------------------|---------------------------|---------|------------------------------|---------------------------------------------------------------------------|------------|--------|------------------------|-------------|---------|------------------------|---------------------------------------|--|--|--|
| Application Overview       3rd Party, New Application         Image: Strate Strate |                           |         |                              |                                                                           |            |        |                        |             |         |                        |                                       |  |  |  |
| 3rd Party, Applications<br>3rd Party, New Application<br>3rd Party, Application Status                                                                                                    | AppID                     | F F Par | Audit<br>template<br>version | Organization                                                              | Operations | Events | Being<br>Handled<br>By | App<br>Date | ReCert# | 147 its<br>Coordinator | ems in 2 pages<br>Actions             |  |  |  |
| 3rd Party, Corrective Actions<br>3rd Party, Recertification<br>3rd Party, Audit History                                                                                                    | 41545                     |         | Version 3                    | NewOrg2 Test3<br>Serene Lakes, California,<br>United States<br>Ana Garcia | 1 FM       | View   | NewOrg2<br>Test3       |             | 1       |                        | <u>• Edit App</u><br>• Cancel<br>App  |  |  |  |

- **Not Sent:** This tab lists the unfinished applications. You can continue to edit the application or to cancel the application.
- **In Review:** This tab lists the application that is completed and submitted to the certification body. The certification body is in the process of reviewing the application.
- **<u>Approved:</u>** This tab lists the application that has been reviewed and approved by the certification body.
- **<u>Scheduled</u>**: This tab lists the application that has been scheduled with the auditor at the audit date.
- <u>All/Search</u>: This tab can offer the option to search all the applications saved in the system. Different search criteria can be applied to make an easier search.

Applications/audits can be organized using the list displayed in the upper right corner <u>"Sort by"</u>, or by clicking the column header for better data management.

| Clarge                                                                                  | Not Ser | t In Review                                                                          | Approved                     | Scheduled All/                                                            | Search     |        |                        |             |         | Sort By:    | AppID 🔻                                            |
|-----------------------------------------------------------------------------------------|---------|--------------------------------------------------------------------------------------|------------------------------|---------------------------------------------------------------------------|------------|--------|------------------------|-------------|---------|-------------|----------------------------------------------------|
| 3rd Party, Applications                                                                 | 41      | IM         I         2         ▶         ▶         Page Size         100         147 |                              |                                                                           |            |        |                        |             |         | 147         | AppID<br>Date<br>Status                            |
| 3rd Party, New Application<br>3rd Party, Application Status                             | AppID   | Test-PGFS-                                                                           | Audit<br>template<br>version | Organization                                                              | Operations | Events | Being<br>Handled<br>By | App<br>Date | ReCert# | Coordinator | Actions                                            |
| 3rd Party, Corrective Actions<br>3rd Party, Recertification<br>3rd Party, Audit History | 41545   |                                                                                      | Version 3                    | NewOrg2 Test3<br>Serene Lakes, California,<br>United States<br>Ana Garcia | 1 FM       | View   | NewOrg2<br>Test3       |             | 1       |             | <u>° Edit App</u><br><u>° Cancel</u><br><u>Арр</u> |

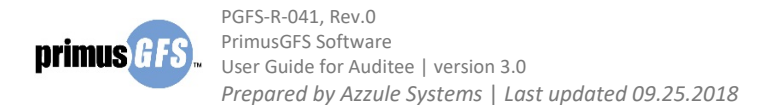

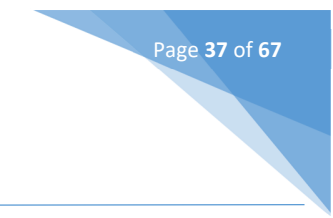

The tabs in the application status share some common columns. They are:

- **AppID**: Application identification number.
- **Test-PGFS:** PrimusGFS registration number assigned to the application.
- Audit Template Version: The PrimusGFS Version
- Organization: Organization details including; organization name, location and contact(s).
- **Operations**: Types of operations to be audited.
- **Events**: The editing history of the application.
- Being Handled By: Shows the organization's main contact who is handling the application.
- **App Date**: Date when the capture of the application was created.
- **ReCert#**: If it's an initial application (first time application) or a recertified application.
- **Coordinator**: The CB Contact who is in charge of the application.
- Actions: Displays the links of actions that can be done under the tab. The actions can be different in different tabs. There are:
  - Edit App: Continue to edit the application and finally submit the completed application.
  - Cancel App: Cancels the application and all the associated operations.
  - **View App**: Displays the screen where you can Preview/Review the application. You cannot edit the application at this stage.
  - This application is being updated: The application is being reviewed and updated by the certification body, thus, there is no action for you to take.

#### 4.2.1 Not Sent Tab

The tab shows the applications that have been initiated by an organization or CB and has not been submitted. Click **Not Sent** in the "3<sup>rd</sup> Party, Application Status" page to access the information that is listed in the "Not Sent" tab.

| Application Overview                                                                    |          |            |                              |                                                                            |            |             |                        |             |         |             |                                                    |
|-----------------------------------------------------------------------------------------|----------|------------|------------------------------|----------------------------------------------------------------------------|------------|-------------|------------------------|-------------|---------|-------------|----------------------------------------------------|
| Clar                                                                                    | Not Sent | In Review  | Approved                     | Scheduled All/                                                             | Search     |             |                        |             |         | Sort By: 🖌  | AppID 👻                                            |
| 3rd Party. Applications                                                                 |          |            |                              |                                                                            |            |             |                        |             |         |             |                                                    |
| 3rd Party, New Application<br>3rd Party, Application Status                             | AppID    | Test-PGFS- | Audit<br>template<br>version | Organization                                                               | Operations | Events      | Being<br>Handled<br>By | App<br>Date | ReCert# | Coordinator | Actions                                            |
| 3rd Party, Corrective Actions<br>3rd Party, Recertification<br>3rd Party, Audit History | 41568    |            | Version 3                    | NewOrg2 Test3<br>Serene Lakes, California,<br>United States<br>Alex Mojica |            | <u>View</u> | NewOrg2<br>Test3       |             | 1       |             | <u>° Edit App</u><br><u>° Cancel</u><br><u>App</u> |

- a. To view the events/history of the application:
  - i. Click **View** in the "Events" column. A pop-up window of application history will be listed for your review.
  - ii. In the pop up window, the application events are saved with description, happening date, comments and the person who made the changes. You can click **Close Window** to exit the window and return to the application status page.

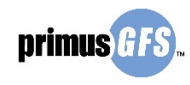

| Events for Application number: 41568                  |                            |                                                 |                        |  |  |  |  |  |  |  |  |
|-------------------------------------------------------|----------------------------|-------------------------------------------------|------------------------|--|--|--|--|--|--|--|--|
|                                                       |                            |                                                 | Close Wir              |  |  |  |  |  |  |  |  |
|                                                       |                            |                                                 |                        |  |  |  |  |  |  |  |  |
| Event Description                                     | Event Date                 | Comments                                        | Made by                |  |  |  |  |  |  |  |  |
| Event Description<br>New Application has been created | Event Date<br>Jul 02, 2018 | Comments New Application:41568 has been created | Made by<br>Alex Mojica |  |  |  |  |  |  |  |  |

Page **38** of **67** 

- b. To edit the application, click Edit App in the "Actions" column to access the application page. You can continue to edit application information, and finally submit the application. See <u>Fill Out a</u> <u>New Application</u> for reference.
- c. To cancel the application:
  - i. Click **Cancel App** in the "Actions" column. There is a pop up window to confirm the cancelling actions.
  - ii. Click **OK** to confirm the cancellation.

| demo.azzule.com says                           |    |        |
|------------------------------------------------|----|--------|
| Are you sure to cancel the application 41568 ? |    |        |
|                                                | ОК | Cancel |

iii. Type the comments in the comment box and click **Send** to submit the cancellation request.

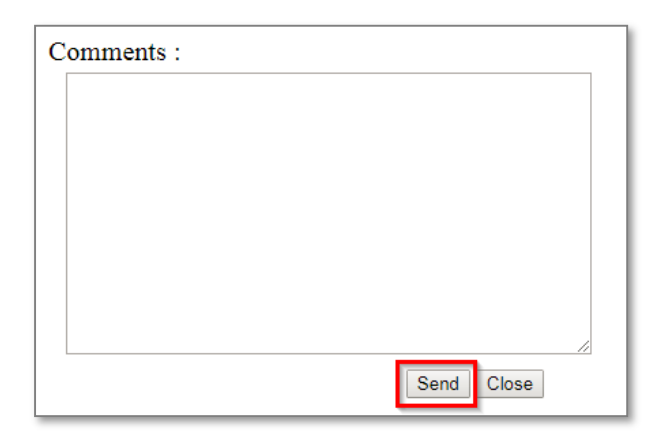

iv. Click **OK** to close the pop-up notification window and return to the application status page. The cancelled application can be found in the "All/Search" tab.

| demo.azzule.com says |    |
|----------------------|----|
| successful           |    |
|                      | ОК |

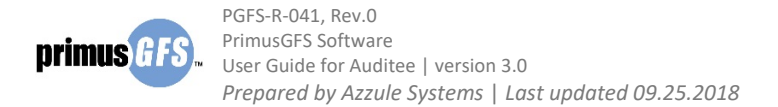

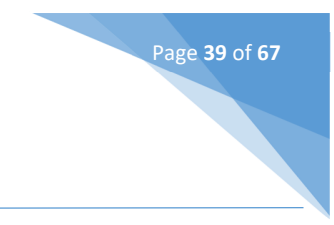

#### 4.2.2 In Review Tab

The tab shows the applications that already have been submitted by the organization and the CB is in the process of reviewing the information. Click **In Review** in the "3<sup>rd</sup> Party, Application Status" page to access the information that is listed in the "In Review" tab. You cannot edit any applications that are already submitted to the CB.

In the "In Review" tab, you can click **View** in the "Events" column to track the status of the submitted application. Any changes made by the CB will be recorded in the events.

| Application Overview                                                                                                    |          |            |                              |                                                                            |                      |        |                        |                    |         |             |                                             |
|----------------------------------------------------------------------------------------------------|----------|------------|------------------------------|----------------------------------------------------------------------------|----------------------|--------|------------------------|--------------------|---------|-------------|---------------------------------------------|
| Clorge                                                                                                    | Not Sent | In Review  | Approved                     | Scheduled All/                                                             | Search               |        |                        |                    |         | Sort By:    | AppID 👻                                     |
| 3rd Party, Applications                                                                                                    | AppID    | Test-PGFS- | Audit<br>template<br>version | Organization                                                               | Operations           | Events | Being<br>Handled<br>By | App<br>Date        | ReCert# | Coordinator | Actions                                     |
| 3rd Party, New Application<br>3rd Party, Application Status<br>3rd Party, Corrective Actions<br>3rd Party, Recertification<br>3rd Party, Audit History | 41512    |            | Version 3                    | NewOrg2 Test3<br>Serene Lakes, California,<br>United States<br>Alex Mojica | 3 HC<br>1 FM<br>1 PH | View   | CB Test                | Jun<br>29,<br>2018 | 1       |             | This<br>application is<br>being<br>updated. |

#### 4.2.3 Approved Tab

The tab displays the applications that have already been approved by the CB. Click **Approved** in the "3<sup>rd</sup> Party, Application Status" page to access the information that is listed in the "Approved" tab. You cannot edit any applications that are already approved by the CB.

| Application Overview                                                                    |          |            |                              |                                                                            |                                        |             |                  |                   |         |               |                  |
|-----------------------------------------------------------------------------------------|----------|------------|------------------------------|----------------------------------------------------------------------------|----------------------------------------|-------------|------------------|-------------------|---------|---------------|------------------|
| Clicego                                                                                 | Not Sent | In Review  | Approved                     | d Scheduled A                                                              | All/Search                             |             |                  |                   |         | Sort By: A    | ppID •           |
| 3rd Party, Applications                                                                 | 41       | 2 🕨 🕨 🦻    | age Size 20 🔻                |                                                                            |                                        |             |                  |                   | _       | 33 iter       | ms in 2 page     |
| 3rd Party, New Application<br>3rd Party, Application Status                             | AppID    | Test-PGFS- | Audit<br>template<br>version | Organization                                                               | Operations                             | Events      | Approved<br>Date | Tentative<br>Date | ReCert# | Coordinator   | Actions          |
| 3rd Party, Corrective Actions<br>3rd Party, Recertification<br>3rd Party, Audit History | 41489    | 265        | Version 3                    | NewOrg2 Test3<br>Serene Lakes,<br>California, United States<br>Alex Mojica | HC<br>FM<br>PH<br>CC<br>SD<br>IA<br>PR | <u>View</u> | Jun 07,<br>2018  | May 16,<br>2018   | 1       | Adam<br>Lopez | <u>• View Ap</u> |

In this tab, there are some new columns:

- Approval Date: The date when the CB approves the application.
- **Tentative date:** The date that the auditee entered as the preferred date for the auditor to visit and conduct the audit(s).

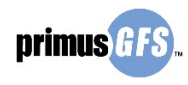

a. To view the application event, you can click **View** in the "Events" column to track the status of the approved application.

Page **40** of **67** 

b. To view the application information, you can click **View App** to access the application page. The application status is approved and not editable.

| Test-PGFS-265 App. Ap                                       | proved                                 |                                                                                           |                                                    |                                                                                        |
|-------------------------------------------------------------|----------------------------------------|-------------------------------------------------------------------------------------------|----------------------------------------------------|----------------------------------------------------------------------------------------|
| Clere                                                       | (1) Organization                       | n                                                                                         |                                                    | Test-PGFS-265<br>App. Approved<br>Submit Application                                   |
| 3rd Party, Applications 🔨                                   |                                        |                                                                                           |                                                    |                                                                                        |
| 3rd Party, New Application                                  |                                        |                                                                                           |                                                    |                                                                                        |
| 3rd Party, Application Status                               | NewOrg2                                | Test3                                                                                     |                                                    |                                                                                        |
| 3rd Party, Corrective Actions<br>3rd Party, Recertification | Organization                           | Details                                                                                   | Billing Info<br>Billing Name:                      | NewOrg2 Test3                                                                          |
| 3rd Party, Audit History                                    | Organization:<br>Address:<br>Location: | NewOrg2 Test3<br>2810 Skyway Drive, Suite test<br>Serene Lakes, California, United States | Tax Code:<br>Address:<br>Location:<br>Postal Code: | 2810 Skyway Drive, Suite test<br>Serene Lakes, California, United States<br>1111111111 |

#### 4.2.4 <u>Scheduled Tab</u>

This tab lists all of the audits that are currently scheduled by the CB. Click **Scheduled** in the "3<sup>rd</sup> Party, Application Status" page to access the information that is listed in the "Scheduled" tab. You cannot edit any applications that are already scheduled by the CB.

| Application Overview                                                                                                    |          |            |                              |                                       |                                                                           |            |             |                  |                   |         |             |                   |
|----------------------------------------------------------------------------------------------------|----------|------------|------------------------------|---------------------------------------|---------------------------------------------------------------------------|------------|-------------|------------------|-------------------|---------|-------------|-------------------|
| Clarge                                                                                                    | Not Sent | In Review  | v Approve                    | d                                     | Scheduled 4                                                               | All/Search |             |                  |                   |         | Sort By: A  | ppID 👻            |
| 3rd Party, Applications                                                                                                    | AppID    | Test-PGFS- | Audit<br>template<br>version | Orga                                  | nization                                                                  | Operations | Events      | Approved<br>Date | Tentative<br>Date | ReCert# | Coordinator | Actions           |
| 3rd Party, New Application<br>3rd Party, Application Status<br>3rd Party, Corrective Actions<br>3rd Party, Recertification<br>3rd Party, Audit History | 41543    | 290        | Version 3                    | New<br>Sere<br>Califo<br>Alex<br>Sanc | Org2 Test3<br>ne Lakes,<br>ornia, United States<br>Mojica, Javier<br>thez | SD         | <u>View</u> | Jun 19,<br>2018  | Jun 05,<br>2018   | 1       |             | <u>⁰ View App</u> |

- a. To view the application event, you can click **View** in the "Events" column to track the status of the scheduled application.
- b. To view the application information, you can click **View App** to access the application page. The application status is scheduled and not editable.

#### 4.2.5 All / Search Tab

The tab offers options to search all applications by using different criteria. Search Criteria include App ID, Organization, PGFS #, Contact, Location, Auditor, Scheduled Audit Date From & To, Status, Audit Template Version; Shipper Name, and Coordinator Name. You can use one or more of these criteria to search for a specific application. The search results can be sorted by AppID, Date, and Status.

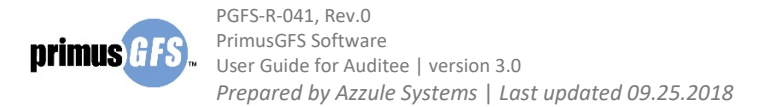

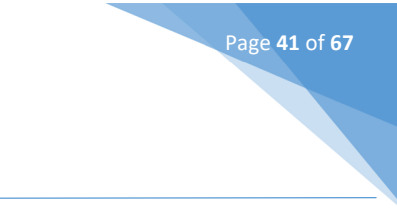

Click **All/Search** in the "3<sup>rd</sup> Party, Application Status" page to access search page. After selecting certain search criteria, click **Search** to list the search results.

| Application Overview                                                                                                    |                                                                                                    |                                                                                                    |                                                                          |                                                                                                    |                                                                                                    |    |                  |
|----------------------------------------------------------------------------------------------------|----------------------------------------------------------------------------------------------------|----------------------------------------------------------------------------------------------------|--------------------------------------------------------------------------|----------------------------------------------------------------------------------------------------|----------------------------------------------------------------------------------------------------|----|------------------|
| Clarge                                                                                                    | Not Sent In Revi                                                                                                    | ew Approved                                                                                                    | Sched                                                                    | uled All/Search                                                                                                    |                                                                                                    |    | Sort By: AppID 🔻 |
| 3rd Party, Applications         3rd Party, New Application         3rd Party, Application Status         3rd Party, Corrective Actions         3rd Party, Recertification         3rd Party, Audit History | App ID<br>PGFS#<br>Location<br>Scheduled Audit Date<br>From<br>Status<br>Shipper Name                                                                                               |                                                                                                    | •                                                                        | Organization<br>Contact<br>Auditor<br>Scheduled Audit Date To<br>Audit Template Version                                                     | All                                                                                                    | )  |                  |
|                                                                                                    | FM= Farm/Ranch<br>PH= Packinghouse<br>SD= Storage & Distribution (<br>Cancel App = Cancel App<br>Review Oper = Edit Oper<br>Not Sent = Applications in<br>Approved = Application re | IA= Indoor<br>PR= Process<br>Dication Review App<br>rations View Oper<br>a capture process, not so<br>eady to be assigned to a | Agriculture<br>sing<br>p = Edit<br>= Consi<br>ant yet to r<br>in auditor | VGreenhouse HC= Harvest<br>CC= Cooling/I<br>Application • View App<br>ult Operations<br>eview In Review = Applicatio<br>All/Search = Search | Search<br>Crew<br>Cold Storage<br>Consult Application<br>n in process of approval<br>of Application in any stat | us |                  |

The search results list information for all the related applications.

| Not Sent                       | In Revie             | w Approv          | red Scheduled                                                           | A        | ll/Search  |    |             |                    |         |                   | Sort By:    | AppID 👻           |
|--------------------------------|----------------------|-------------------|-------------------------------------------------------------------------|----------|------------|----|-------------|--------------------|---------|-------------------|-------------|-------------------|
| App ID                         |                      |                   | 0                                                                       | rganizat | ion        |    |             |                    |         |                   |             |                   |
| PGFS#                          |                      |                   | C(                                                                      | ontact   |            |    |             |                    |         |                   |             |                   |
| Location                       | it Date              |                   | A                                                                       | uditor   |            |    |             |                    |         |                   |             |                   |
| From                           | it bate              |                   | Scheduled Audit Date To                                                 |          |            |    |             |                    |         |                   |             |                   |
| Status                         | All   Audit Template |                   |                                                                         |          |            | on | Versi       | on 3               |         | •                 |             |                   |
| Shipper Name Announced Audit 🔻 |                      |                   |                                                                         |          |            |    |             |                    |         |                   |             |                   |
| Coordinator                    |                      | All               | -                                                                       |          |            |    |             |                    |         |                   |             |                   |
|                                |                      |                   |                                                                         |          |            | (  | Search      |                    |         |                   |             |                   |
| H 1 2                          |                      | Page Size 100     | •                                                                       |          |            |    |             |                    |         |                   | 141 it      | ems in 2 pages    |
| AppID                          | Test-PGFS-           | Audit<br>template | Organization                                                            |          | Operations |    | Events      | Date               | ReCert# | Status            | Coordinator | Actions           |
| 41568                          |                      | Version 3         | NewOrg2 Test3<br>Serene Lakes, Califo<br>United States<br>Alex Mojica   | ornia,   | FM<br>CC   |    | <u>View</u> |                    | 1       | App.<br>Cancelled |             | <u>° View App</u> |
| 41545                          |                      | Version 3         | NewOrg2 Test3<br>Serene Lakes, Califo<br>United States                  | ornia,   |            |    | <u>View</u> |                    | 1       | App.<br>Cancelled |             | <u>° View App</u> |
| 41544                          | 291                  | Version 3         | NewOrg2 Test3<br>Serene Lakes, Califo<br>United States<br>Eric Peterson | ornia,   | РН         |    | <u>View</u> | Jun<br>18,<br>2018 | 1       | Auditing<br>Phase |             | <u>° View App</u> |

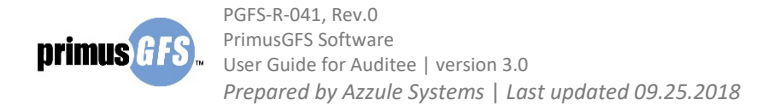

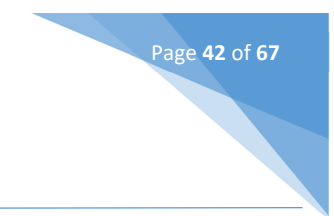

There is one new "Status" column. They are:

- App. Not Sent: The application is still in preparation and is not sent to the CB.
- App. In Review: The application is submitted to the CB and is under review by the CB.
- App. Approved: The application is approved by the CB.
- Scheduled: The audits in the application have been scheduled by the CB.
- Auditing Phase: The audits in the application are being conducted and in the process of closing the audit.
- App. Closed: The application is closed due to the completion of the audits.
- App. Cancelled: The application is cancelled so there is no further action for this application.

| Status       |            | All            | ]       |
|--------------|------------|----------------|---------|
| Shinner Name |            | All            |         |
| Shipper Name |            | App. Not Sent  |         |
| Coordinator  |            | App. In Review |         |
|              |            | App. Approved  |         |
|              |            | Scheduled      |         |
|              |            | Auditing Phase |         |
| AppID        | Test-PGFS- | App. Closed    | izatior |
|              |            | App. Cancelled |         |

In the search result table, the actions you can take are different based on the application status.

- a. For the applications with the "all" status, you can click **View** in the "Events" column to track the status of all the applications.
- b. For the application with "App. In Review", "App. Approved", "App. Scheduled", "App. Auditing Phase", "App. Closed" and "App. Canceled", you can click **View App** to access the application page to preview the application information. You cannot edit the application information with these statuses.
- c. For the application with "App. Not Sent", you can either edit or cancel the application.

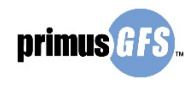

| Not Sent                    | In Revi  | ew   | Approved                     | Schedu                                       | led All/Se                | earch        |             |        |         |                     | Sort By:    | AppID                                              |
|-----------------------------|----------|------|------------------------------|----------------------------------------------|---------------------------|--------------|-------------|--------|---------|---------------------|-------------|----------------------------------------------------|
| App ID<br>PGFS#             |          |      |                              |                                              | Organization<br>Contact   |              |             |        |         |                     |             |                                                    |
| Location<br>Scheduled Audi  | it Date  |      |                              |                                              | Auditor<br>Scheduled Au   | ıdit Date To |             |        |         |                     |             |                                                    |
| Status                      |          | App. | Not Sent                     | •                                            | Audit Templa              | te Version   | Version     | 3      | •       |                     |             |                                                    |
| Shipper Name<br>Coordinator |          | All  |                              | •                                            |                           |              | Annound     | ed Aud | lit 🔻   |                     |             |                                                    |
|                             |          |      |                              |                                              |                           | (            | Search      |        |         |                     |             |                                                    |
| AppID                       | Test-PGF | 5-   | Audit<br>template<br>version | Organization                                 | _                         | Operations   | Events      | Date   | ReCert# | Status              | Coordinator | Actions                                            |
| 41539                       | 273      |      | Version 3                    | NewOrg2 Tes<br>Serene Lakes<br>United States | t3<br>;, California,<br>; |              | <u>View</u> |        | 2       | App.<br>Not<br>Sent |             | <u>° Edit App</u><br><u>° Cancel</u><br><u>App</u> |

Page **43** of **67** 

d. For the application with "App. Closed", you can view corrective actions (CAs) and request recertification by clicking **View CA(s)** and **Recertification**, respectively.

| Not Sent                                                           | In Revi  | ew  | Approved                                  | d Schedu                                                                      | led           | AII/S | earch  |      |        |                    |         |                | Sort By:         | AppID 🔻                                                            |
|--------------------------------------------------------------------|----------|-----|-------------------------------------------|-------------------------------------------------------------------------------|---------------|-------|--------|------|--------|--------------------|---------|----------------|------------------|--------------------------------------------------------------------|
| App ID PGFS# Location Scheduled Audit Date From Status App. Closed |          |     | Organ<br>Conta<br>Audit<br>Schec<br>Audit | Organization Contact Auditor Scheduled Audit Date To Audit Template Version 3 |               |       |        |      |        |                    |         |                |                  |                                                                    |
| Shipper Name<br>Coordinator                                        |          | All |                                           | •                                                                             | )             | -     |        |      | Announ | ced Au             | dit 🔻   |                |                  |                                                                    |
| AppID                                                              | Test-PGF | s-  | Audit<br>template<br>version              | Organization                                                                  |               |       | Operat | ions | Events | Date               | ReCert# | Status         | Coordinator      | Actions                                                            |
| 41517                                                              | 273      |     | Version 3                                 | NewOrg2 Test<br>Serene Lakes,<br>United States<br>Carla Herrera               | 3<br>Califorr | nia,  |        |      | View   | Jun<br>14,<br>2018 | 1       | App.<br>Closed | Carla<br>Herrera | <u>• View App</u><br><u>• View CA(s)</u><br><u>Recertification</u> |

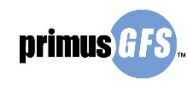

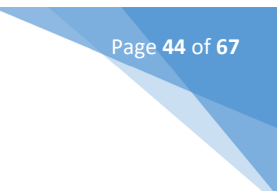

# 5. Corrective Action Submission

After the audit is scheduled for the auditor, the auditor will visit your operation(s) at the agreed date and submit preliminary audit reports to the PrimusGFS system within 15 days. The auditor will also report the non-conformance questions that are found during the auditing process. As the auditee/client, you will be able to view these non-conformance questions and submit corrective actions for these questions in the PrimusGFS system within 30 days from the audit start date. After you log in the PrimusGFS system, in the "3<sup>rd</sup> Party, Applications", click **3<sup>rd</sup> Party, Corrective Actions** to access the corrective action section. The section offers you tools to view non-conformance questions, and to submit corrective actions.

| CB Test                                                                |           |                              |              |            |                   | 1st Party Self A | udit 3r         | d Party,           | , Applic               | ations                        | rganizations     |
|------------------------------------------------------------------------|-----------|------------------------------|--------------|------------|-------------------|------------------|-----------------|--------------------|------------------------|-------------------------------|------------------|
| Corrective Actions                                                     |           |                              |              |            |                   |                  |                 | 3rd Par<br>3rd Par | rty, New<br>rty, Appl  | Application<br>lication Statu | s                |
| Clickago                                                               |           |                              |              |            |                   |                  |                 | 3rd Par            | ty, Rece               | ertification                  | GFSNumber -      |
| 3rd Party, Applications         ^           3rd Party, New Application | Pend      | ew CA´s Pendin<br>ing • View | cA(s) All    | /Search    |                   |                  |                 |                    |                        |                               |                  |
| 3rd Party, Application Status<br>3rd Party, Corrective Actions         |           | 1 2 🕨 🕨                      | Page Size 1  | 00 🔻       |                   |                  |                 |                    |                        | 145                           | items in 2 pages |
| 3rd Party, Recertification<br>3rd Party, Audit History                 | PGFS<br># | Audit<br>Template<br>Version | Organization | Audit<br># | Operation<br>Type | Operation Name   | Auditor<br>Name | Score              | Audit<br>Start<br>Date | Expiration                    | Actions          |
|                                                                        | 103       | Version 2.1                  | NewOrg       | 59031      | нс                | HC-Stand Alone   | Alejandro       | 100                | Aug                    | Sep 30,                       |                  |

"3<sup>rd</sup> Party, Corrective Actions" section shows all the audits with different status of corrective actions submission progress which is separated by three tabs: **Pending, View CA(s)** and **All/Search**.

- **<u>Pending</u>**: This tab lists the audits that are in need of submitting corrective actions or the audits that are not reviewed/closed by the CBs. You can submit corrective actions in this tab if the CAs phase has not expired.
- <u>View CA(s)</u>: This tab lists the audits whose corrective actions have been reviewed and closed by the CB. You can only view the corrective action and responses from the CB, but cannot submit corrective actions in this tab.
- <u>All/Search:</u> This tab can offer the option to search all the audits with CA progress saved in the system. Different search criteria can be applied to make it an easier search. Based on the search results, you can either submit corrective actions or view the corrective actions and responses.

Audits can be organized using the list displayed in the upper right corner <u>"Sort by"</u>, or by clicking the column header for better data management.

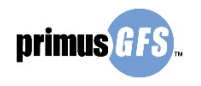

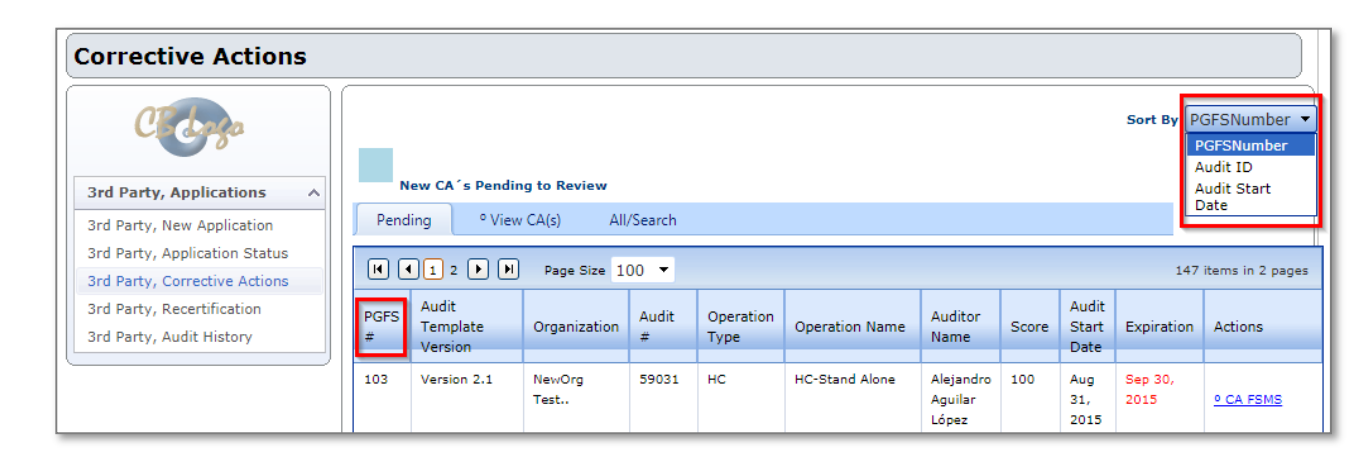

Page **45** of **67** 

The tabs in the corrective action module share some common columns. They are:

- **PGFS #:** PrimusGFS registration number assigned to the audit.
- Audit Template Version: The PrimusGFS Version.
- **Organization**: Organization details including; organization name, location and contact(s).
- Audit #: The audit identification number that is assigned to this audit.
- **Operation Type**: The operation module that the audit is conducted.
- **Operations**: Types of operations to be audited.
- Auditor Name: The auditor who performed the audit.
- Score: The audit score at the current progress.
- Audit Start Date: The first date when the audit was performed.
- **Expiration:** The date when the CA phase has expired; the auditee cannot submit CAs after this date. This is not available in the "View CA(s)" tab.
- Actions: Displays the links of actions that can be done under the tab. The actions can be different in different tabs. There are:
  - CA FSMS: The link to submit corrective action(s) in Food Safety Management System (FSMS) module.
  - CA Operations: The link to submit corrective action(s) for operation modules: GAP/GMP.
  - **Product(s)**: Displays the product(s) of the audit. This is not editable.
  - View CA(s): The link to view all the submitted CA(s) and the responses from the CBs.

### 5.1 <u>Submit the Corrective Actions</u>

The user can view and submit corrective actions for all modules under the "Pending" tab. The tab is default while clicking **3<sup>rd</sup> Party, Corrective actions**. The user should see the corrective action phase expiration date in the "Expiration" column, set to thirty (30) calendar days after the audit date.

- If the CA phase is not expired (the expiration date is in black color), the user can go ahead and submit CAs.
- If the CA phase is already expired (the expiration date is in red color), the user has to contact with the CB first to extend or reopen the CA phase to submit CAs.

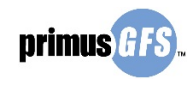

| Corrective Actions                                                                                   |           |                                |                                    |            |                   |                |                 |       |                        |                 |                                                                            |
|----------------------------------------------------------------------------------------------------|-----------|--------------------------------|------------------------------------|------------|-------------------|----------------|-----------------|-------|------------------------|-----------------|----------------------------------------------------------------------------|
| 3rd Party, Applications           3rd Party, New Application           3rd Party, Application Status | N<br>Pend | lew CA´s Pendin<br>ling • View | i <b>g to Review</b><br>CA(s) All, | /Search    |                   |                |                 |       |                        | Sort By P       | GFSNumber 🔻                                                                |
| 3rd Party, Corrective Actions                                                                        |           |                                | Page Size 1                        | 00 🔻       |                   |                |                 |       |                        | 147             | items in 2 pages                                                           |
| 3rd Party, Recertification<br>3rd Party, Audit History                                               | PGFS<br># | Audit<br>Template<br>Version   | Organization                       | Audit<br># | Operation<br>Type | Operation Name | Auditor<br>Name | Score | Audit<br>Start<br>Date | Expiration      | Actions                                                                    |
|                                                                                                    | 291       | Version 3                      | NewOrg2<br>Test3                   | 128435     | РН                | abc            | Peterson        | 98    | Jun<br>18,<br>2018     | Jul 18,<br>2018 | • CA Operation<br>o<br><u>Product(s</u> )                                  |
|                                                                                                    | 286       | Version 3                      | NewOrg2<br>Test3                   | 128406     | нс                | HC             | Bao             | 12    | Jun<br>13,<br>2018     | Jul 13,<br>2018 | <u>• CA Operation</u><br>• <u>CA FSMS</u><br>o<br><u>Product(s</u> )       |
|                                                                                                    | 286       | Version 3                      | NewOrg2<br>Test3                   | 128405     | FM                | ranch 1        | Bao             | 13    | Jun<br>12,<br>2018     | Jul 12,<br>2018 | <u>• CA Operation</u><br>• <u>CA FSMS</u><br><u>0</u><br><u>Product(s)</u> |

Page **46** of **67** 

#### a. To access to the "Corrective Actions" page:

- i. Click CA Operations or CA FSMS to access to the corrective actions page.
  - **CA FSMS:** The link to submit corrective action(s) in Food Safety Management System (FSMS) module.
  - **CA Operations**: The link to submit corrective action(s) for operation modules: GAP/GMP.

| Pend      | ing <sup>o</sup> View                                                                          | CA(s) All,       | /Search    |                   |                |                 |       |                        |                   |                                                              |  |  |  |  |
|-----------|------------------------------------------------------------------------------------------------|------------------|------------|-------------------|----------------|-----------------|-------|------------------------|-------------------|--------------------------------------------------------------|--|--|--|--|
|           | (d)         1         2         (b)         Page Size         100         147 items in 2 pages |                  |            |                   |                |                 |       |                        |                   |                                                              |  |  |  |  |
| PGFS<br># | Audit<br>Template<br>Version                                                                   | Organization     | Audit<br># | Operation<br>Type | Operation Name | Auditor<br>Name | Score | Audit<br>Start<br>Date | Expiration        | Actions                                                      |  |  |  |  |
| 291       | Version 3                                                                                      | NewOrg2<br>Test3 | 128435     | РН                | abc            |                 | 98    | Jun<br>18,<br>2018     | Jul 18,  <br>2018 | o<br><u>Product(s)</u>                                       |  |  |  |  |
| 286       | Version 3                                                                                      | NewOrg2<br>Test3 | 128406     | нс                | uo HC          |                 | 12    | Jun<br>13,<br>2018     | Jul 13,<br>2018   | <u>• CA Operation</u><br>• CA FSMS<br>• CA FSMS<br>• CA FSMS |  |  |  |  |

In the "Corrective Actions" page, the brief information of the audit is listed at the top which is not editable. There are four tabs below the audit information:

- <u>View Audit Documents</u>: By clicking the tab, the user can view the current audit documents (including preliminary report).
- Not complete CA(s): By clicking the tab, the user decides not to complete corrective actions for the non-conformance questions. There is a confirmation window for the user to confirm the activity after clicking the tab.

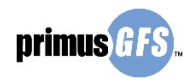

 <u>Save and Continue</u>: The tab that the user can use to save the corrective action responses and continue to work on the next questions. Please note that the corrective actions are not submitted to auditors/CBs by clicking this tab.

Page **47** of **67** 

 <u>Submit Response</u>: The tab is initially grayed out unless the checkbox in front of the question is selected. With the selection of the question, the "Submit Response" button will turn from gray to black and be activated so that the user can click the tab to submit CAs of this question for auditor/CB to review.

Below the tabs, all the questions where a non-conformance was raised are listed.

#### b. To submit corrective actions:

- i. Select the checkbox in front of the question you are submitting a corrective action for.
- ii. Select the option for possible response:
  - If the user is confident that the response will be sufficient to be corrective actions, the user can select "The following Corrective Action has been performed".
  - If the user does not have enough evidence as the corrective actions, the user can select "We will partially complete or not complete corrective action(s)".
- iii. Type any comments or explanations in the text box.
- iv. If needed, the user can attach files by clicking Add Files. In a pop-up window, the user can choose a file from own computer and click Upload to attach the file as part of the corrective actions. The user can upload multiple files for a question and can delete uploaded files. Close the window to return to the previous page.

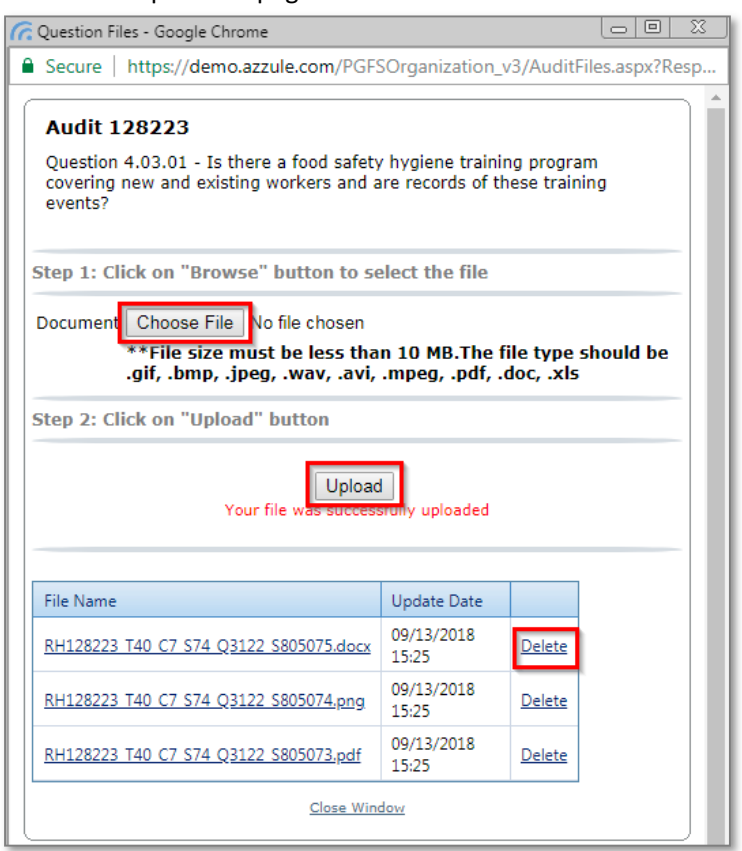

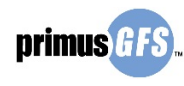

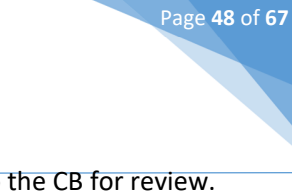

v. Click **Submit Response** to send the allocated corrective action response(s) to the CB for review.

| NewOrg2 Test.                          | .3                              |                                    |                                  |
|----------------------------------------|---------------------------------|------------------------------------|----------------------------------|
| PrimusGFS #:                           | Test-PGFS-287                   | Audit Started:                     | 09/03/2018 10:00                 |
| Audit #:                               | 128223                          | Audit Finished:                    | 09/03/2018 17:00                 |
| Operation Type:                        | Harvest Crew                    | Audit Score Average:               | 99%                              |
| Operation:                             | Testing HW LR                   | CA Expiration date:                | Oct 03, 2018                     |
| Product(s):                            | Avocados Fresh Cut              |                                    |                                  |
| Auditor Name:                          | (CB Test)                       | Audit Type:                        | Announced Audit                  |
|                                        | View Audit Do                   | ocuments Not complete CA(s) S      | ave and Continue Submit Response |
| HC - Training                          |                                 |                                    | v                                |
| Auditor<br>Answer:<br>Auditor Comments | ciency                          | g program covering new and existin |                                  |
| • We will partially o                  | complete or not complete corre  | ctive action(s)                    |                                  |
| The following Cor                      | rective Action has been perforr | ned                                |                                  |
| Details:                               |                                 | 510 Charac                         | ters left                        |
| iii                                    | ]                               |                                    |                                  |
| Add Files iv                           |                                 |                                    |                                  |

vi. Click **OK** to confirm the submission.

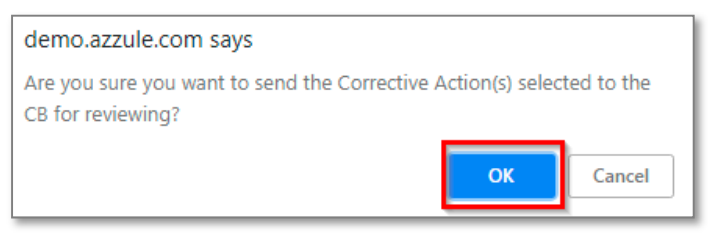

Note: A user can send one question's corrective action response or multiple questions' corrective action responses at one time. When deciding to send a corrective action response, the auditee user should check the box located in the top-left near the question number for each corrective action they wish to send.

Once a corrective action response is submitted to a CB for review, it can no longer be edited by the auditee user. The submitted question will be marked as **Submitted**.

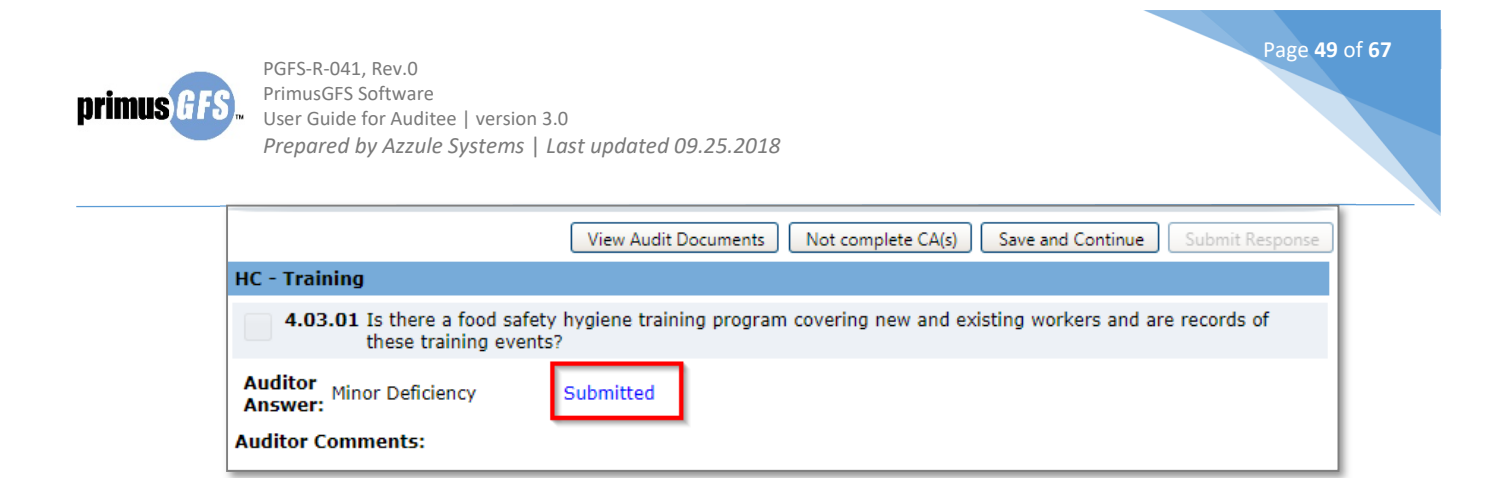

#### c. To not submit any corrective actions

If the user does not wish to complete <u>all or the rest of</u> the corrective actions, the user can click on **Not complete CA(s)** tab.

| NewOrg2 Test                                                             | 3                                                                              |                      |                                                                         |                                             |                          |
|--------------------------------------------------------------------------|--------------------------------------------------------------------------------|----------------------|-------------------------------------------------------------------------|---------------------------------------------|--------------------------|
| PrimusGFS #:<br>Audit #:<br>Operation Type:<br>Operation:<br>Product(s): | Test-PGFS-287<br>128223<br>Harvest Crew<br>Testing HW LR<br>Avocados Fresh Cut | Au<br>Au<br>Au<br>CA | dit Started:<br>dit Finished:<br>dit Score Average:<br>Expiration date: | 09/03/201<br>09/03/201<br>99%<br>Oct 03, 20 | 8 10:00<br>8 17:00<br>18 |
| Auditor Name:                                                            | (CB Test)                                                                      | Au                   | dit Type:                                                               | Announce                                    | ed Audit                 |
|                                                                          | View Audit Do                                                                  | cuments              | Not complete CA(s)                                                      | Save and Continue                           | Submit Response          |

Click **OK** to confirm the activity, then the system will automatically submit the response to the CB/auditor. The questions will be marked as **Submitted**.

| demo.azzule.com says                             |          |        |
|--------------------------------------------------|----------|--------|
| Are you sure don't want to complete corrective a | action ? |        |
|                                                  | ОК       | Cancel |

#### d. Resubmit corrective actions after CB/Auditor's review

The auditee user should note that if the certification body or the auditor does not accept a corrective action response, the auditee does have another chance to respond to the non-conformance as long as the thirty (30) days since the audit date have not elapsed. Auditees are urged to respond to non-conformances correctly in their first response in order to give the CB ample time to properly review corrective action work.

- If the corrective action is approved, there is no need to submit more responses to that question.
- If the corrective action is rejected, the user can follow the same way as mentioned above to submit corrective actions for CB/auditor to review again.

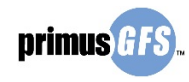

|                                          | View Audit Docume                                   | nts Not complete C      | A(s) Save and Continue       | Submit Response |
|------------------------------------------|-----------------------------------------------------|-------------------------|------------------------------|-----------------|
| HC - Training                            |                                                     |                         |                              |                 |
| 4.03.01 Is there a foo<br>these training | l safety hygiene training pro<br>events?            | gram covering new a     | nd existing workers and ar   | e records of    |
| Auditor<br>Answer: Minor Deficient       | y Corrective Action Ap                              | proved                  |                              |                 |
| Auditor Comments:                        |                                                     |                         |                              |                 |
| Review Comments: The                     | corrective action is approve                        | d with sufficient evid  | ence.                        |                 |
| • We will partially complete             | or not complete corrective                          | action(s)               |                              |                 |
| The following Corrective                 | Action has been performed                           |                         |                              |                 |
| Details:                                 |                                                     | 510 Charact             | ers left                     |                 |
| test 0913                                |                                                     |                         |                              |                 |
|                                          |                                                     |                         |                              |                 |
|                                          |                                                     |                         |                              |                 |
| View File(s)                             |                                                     |                         |                              |                 |
| view rite(3)                             |                                                     |                         |                              |                 |
| •.03.02 Is there a doc<br>practices and  | umented training program w<br>chemical use details? | ith training logs for t | he sanitation workers, inclu | uding best      |
| Auditor<br>Answer: Major Deficiend       | y Corrective Action Re                              | jected                  |                              |                 |
| Auditor Comments:                        |                                                     |                         |                              |                 |
| The last decision for corre              | ctive action:                                       | In Review               |                              |                 |
| Reviewer Comments:                       |                                                     |                         |                              |                 |
| Review Comments:                         |                                                     | no evidence is subm     | itted.                       |                 |
| _                                        |                                                     |                         |                              |                 |
| We will partially complet                | or not complete corrective                          | action(s)               |                              |                 |
| The following Corrective                 | Action has been performed                           |                         |                              |                 |
| Details:                                 |                                                     |                         | 510 Characters left          |                 |
|                                          |                                                     |                         |                              |                 |
|                                          |                                                     |                         |                              |                 |
|                                          |                                                     |                         |                              |                 |
|                                          |                                                     |                         | 11                           |                 |
| Add Files                                |                                                     |                         |                              |                 |

Page **50** of **67** 

Auditee users should be aware that CBs reserve the right to require that corrective actions be reviewed and verified by conducting on-site corrective action verification visits. This is especially the case if a large number of non-conformances are scored, an automatic failure is detected, a potentially high-risk food safety issue is detected, or an issue is detected that has historically been a concern with a particular process and/or product. CBs will communicate with auditees to book the corrective action follow-up visit, and if possible, will try to send the same auditor that conducted the audit.

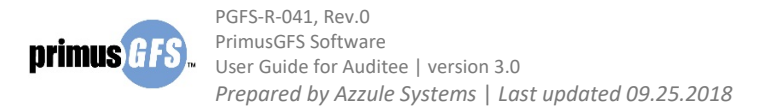

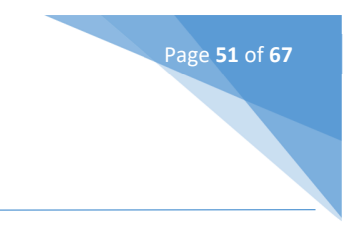

### 5.2 Corrective Action Status

"3<sup>rd</sup> Party, Corrective Actions" module is under the "3<sup>rd</sup> Party, Applications" menu tab. It shows all the audits with different status of corrective actions submission progress, separated by tabs: **Pending, View CA(s)** and **All/Search**.

| CB Test                                                        |           |                              |                                  |            |                   | 1st Party Self A | udit 3r         | d Party,           | , Applic                             | ations                                    | rganizations     |
|----------------------------------------------------------------|-----------|------------------------------|----------------------------------|------------|-------------------|------------------|-----------------|--------------------|--------------------------------------|-------------------------------------------|------------------|
| Corrective Actions                                             |           |                              |                                  |            |                   |                  |                 | 3rd Par<br>3rd Par | rty, New<br>rty, Appl                | Application<br>ication Statu              | s                |
| Class                                                          |           |                              |                                  |            |                   |                  | 2               | 3rd Par<br>3rd Par | r <mark>ty, Corr</mark><br>rty, Rece | ective Action<br>Sort By P<br>rtification | s<br>GFSNumber 🔻 |
| 3rd Party, Applications     ^       3rd Party, New Application | Pend      | ew CA's Pendin               | <b>ng to Review</b><br>CA(s) All | /Search    |                   |                  |                 |                    |                                      |                                           |                  |
| 3rd Party, Application Status<br>3rd Party, Corrective Actions |           | 1 2 🕨 🕨                      | Page Size 1                      | 00 🔻       |                   |                  |                 |                    |                                      | 145                                       | items in 2 pages |
| 3rd Party, Recertification<br>3rd Party, Audit History         | PGFS<br># | Audit<br>Template<br>Version | Organization                     | Audit<br># | Operation<br>Type | Operation Name   | Auditor<br>Name | Score              | Audit<br>Start<br>Date               | Expiration                                | Actions          |
|                                                                | 103       | Version 2.1                  | NewOrg                           | 59031      | нс                | HC-Stand Alone   | Alejandro       | 100                | Aug                                  | Sep 30,                                   |                  |

### 5.2.1 Pending Tab

Under the *"Pending"* tab, users can see audits that have corrective action reports requiring a response. This is the tab that you can submit corrective actions for CB to review. See <u>submit the</u> <u>corrective actions</u> for details.

### 5.2.2 View CA(s) Tab

The tab offers options to view all the corrective actions that were submitted and reviewed by CBs. The users cannot submit or edit any corrective actions at this tab. Click **View CA(s) tab** in the "3<sup>rd</sup> Party, Corrective Actions" page to access the listed information. The column names listed in the table is the same as these in the "Pending" tab.

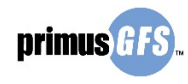

| Corrective Actions                                          |           |                           |                  |            |                   |                   |                            |       |                        |                                                         |
|-------------------------------------------------------------|-----------|---------------------------|------------------|------------|-------------------|-------------------|----------------------------|-------|------------------------|---------------------------------------------------------|
| Grosson A                                                   |           | ew CA 's Pending          | to Review        |            |                   |                   |                            |       | Sort By F              | GFSNumber 🔻                                             |
| 3rd Party, New Application<br>3rd Party, Application Status | Pend      | ling <sup>o</sup> View C  | CA(s) All/S      | earch      | _                 |                   |                            |       |                        |                                                         |
| 3rd Party, Corrective Actions                               |           | 1 2 3 4 🕨                 | Page Siz         | e 100      | •                 |                   |                            |       | 315                    | items in 4 pages                                        |
| 3rd Party, Recertification<br>3rd Party, Audit History      | PGFS<br># | Audit Template<br>Version | Organization     | Audit<br># | Operation<br>Type | Operation<br>Name | Auditor Name               | Score | Audit<br>Start<br>Date | Actions                                                 |
|                                                             | 001       | Version 1.6               | NewOrg2<br>Test3 | 3705       | нс                | NewHC Test        | Alejandro<br>Aguilar López | 99.61 | May 02,<br>2011        | <u>⁰ View</u><br>CA(s)<br>Product(s)                    |
|                                                             | 002       | Version 1.6               | NewOrg2<br>Test3 | 3734       | РН                | Test<br>Packshed  | Alejandro<br>Aguilar López | 99.45 | May 02,<br>2011        | <u>° View</u><br><u>CA(s)</u><br>o<br><u>Product(s)</u> |

Page **52** of **67** 

- a. To View CA(s)
  - i. Click View CA(s) under the "Action" column to view CA(s) for a specific audit.
  - ii. In the Corrective action page, the user can view all the responses given back by the CB. If needed, the user can click **Print Version** to print the CA response out.

| Secure   https://                  | aemo.azzuie.com/PGFSOrganiza                                   | ation_v3/CAscioseAudits.aspx                                                | rAuditHeaderiD=3705&DisplayC         | B=400AppID=undefined         |
|------------------------------------|----------------------------------------------------------------|-----------------------------------------------------------------------------|--------------------------------------|------------------------------|
| lewOrg2 Test.                      | .3                                                             |                                                                             |                                      |                              |
| PrimusGFS #:<br>Audit #:           | Test-PGFS-001<br>3705                                          | Audit Started:<br>Audit Finished:                                           | 09/06/2016 08:00<br>05/02/2011 16:00 |                              |
| Operation Type:                    | Harvest Crew                                                   | Audit Score Average:                                                        | 99.61%                               |                              |
| Operation:                         | Snyder Ranch, 101, 102, 103                                    | 3                                                                           |                                      |                              |
| Product(s):                        | Bananas                                                        |                                                                             |                                      |                              |
| Auditor Name:                      | Alejandro Aguilar López (CB 1                                  | Test)                                                                       |                                      |                              |
| -SMS - Manageme                    | nt System                                                      |                                                                             |                                      |                              |
| 1.01.01                            | Is there a documented food s                                   | afety policy detailing the company                                          | s commitment to food safety?         |                              |
| Auditor Answer:                    | Minor Deficiency                                               |                                                                             |                                      | Approved                     |
| Auditor Comments:                  | 1.01.01 Minor Deficiency                                       |                                                                             |                                      |                              |
| Organization Correctiv             | ve Action Response:                                            |                                                                             |                                      |                              |
| The following Corrective           | Action has been performed                                      |                                                                             |                                      |                              |
| Organization Correctiv             | ve Action Comments:                                            |                                                                             |                                      |                              |
| This is a CA for Audit# :          | 1.01.01                                                        |                                                                             |                                      |                              |
| Decision for Corrective            | Action?                                                        |                                                                             |                                      |                              |
| Accepted                           |                                                                |                                                                             |                                      |                              |
| New Answer atter Cor               | rective Actions Acceptance:   otal Col                         | mpliance                                                                    |                                      |                              |
| CB Comments<br>Accepted CA 1.01.01 |                                                                |                                                                             |                                      |                              |
| 1.01.02                            | Is there a food safety manual<br>audit and procedures/instruct | l or other documented food safety r<br>tions for all food safety processes? | nanagement system covering the scope | of business included in this |
| Auditor Answer:                    | Major Deficiency                                               |                                                                             |                                      | Rejected                     |
| Auditor Comments:                  | 1.01.02 Major Deficiency                                       |                                                                             |                                      |                              |
| Organization Correctiv             | ve Action Response:                                            |                                                                             |                                      |                              |
| The following Corrective           | Action has been performed                                      |                                                                             |                                      |                              |
| Organization Correction            | ve Action Comments:                                            |                                                                             |                                      |                              |
| This is a CA for 1 01 02           |                                                                |                                                                             |                                      |                              |

- b. To View Product(s)
  - i. Click **Product(s)** under the "Action" column to view product(s) for a specific audit.
  - ii. There is a pop-up window showing the product information of the audit. Click **Close** to close the window and return to previous page.

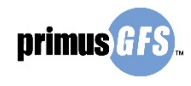

| PGFS # (<br>Audit # 3<br>Operatio | 001<br>3705<br><b>n Name</b> NewHC Test |       |
|-----------------------------------|-----------------------------------------|-------|
|                                   |                                         | Close |
|                                   |                                         | _     |
|                                   | Products                                |       |
|                                   | Bananas                                 |       |
|                                   |                                         |       |

Page **53** of **67** 

#### 5.2.3 All / Search Tab

The tab offers options to search all audits with various corrective action status by using different criteria. Search Criteria include App ID, Audit Types, PGFS #, Organization, Contact, Location, Auditor, Scheduled Audit Date From & To, Status, Shipper Name, Operation Name, corrective action expiration date, status and Audit Template Version. You can use one or more of these criteria to search for a specific application. The search results can be sorted by AppID, Date, and Status.

Click **All/Search tab** in the "3<sup>rd</sup> Party, Corrective Actions" page to access search page. After selecting certain search criteria, click **Search** to list the search results.

| Corrective Actions            |                |               |            |                |          |                      |
|-------------------------------|----------------|---------------|------------|----------------|----------|----------------------|
| Groups Arrive Applications    | New CA's Pen   | ding to Revie | w          |                |          | Sort By PGFSNumber 🔻 |
| 3rd Party, New Application    | Pending ° Vi   | ew CA(s)      | All/Search |                |          |                      |
| 3rd Party, Application Status | Audit ID       |               |            | Audit Type     | Select 🔹 |                      |
| 3rd Party, Corrective Actions | PGFS #         |               |            | Audit Type:    |          |                      |
| 3rd Party, Recertification    |                |               |            |                |          |                      |
| 3rd Party, Audit History      | Date from      |               |            | Organization   |          |                      |
|                               | Auditor        |               |            | Audit Date To  | <b></b>  |                      |
|                               | Shipper Name   |               |            | Expiration     | Select 🔹 |                      |
|                               | Operation Name |               |            | Status         | Select 🔹 |                      |
|                               |                |               |            | Audit Template |          |                      |
|                               |                |               |            | Version        | •        |                      |
|                               |                |               |            |                | Se       | arch                 |

The search results list information for the audits with their corrective action status. Based on the search results, you can either submit corrective actions or view the corrective actions and responses in the "Action" column.

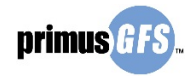

|                           |                                             | -                                                    |                                |                               |                                                |                                                      |                          |                                                                                                    |                                    |                                                                 |
|---------------------------|---------------------------------------------|------------------------------------------------------|--------------------------------|-------------------------------|------------------------------------------------|------------------------------------------------------|--------------------------|----------------------------------------------------------------------------------------------------|------------------------------------|-----------------------------------------------------------------|
| Pend                      | ding °                                      | View CA(s)                                           | All/Searc                      | h                             |                                                |                                                      |                          |                                                                                                    |                                    |                                                                 |
| Audit I                   | D                                           |                                                      |                                |                               | Audit Type                                     | Select                                               |                          | •                                                                                                    |                                    |                                                                 |
| PGFS #                    | ŧ                                           |                                                      |                                |                               | Audit Type:                                    |                                                      |                          | •                                                                                                    |                                    |                                                                 |
| Date fr                   | om                                          |                                                      |                                |                               | Organization                                   |                                                      |                          |                                                                                                    |                                    |                                                                 |
| Audito                    | r                                           |                                                      |                                |                               | Audit Date To                                  |                                                      |                          |                                                                                                    |                                    |                                                                 |
| Shippe                    | r Name                                      |                                                      |                                |                               | Expiration                                     | Select                                               |                          | •                                                                                                    |                                    |                                                                 |
| Operat                    | ion Name                                    |                                                      |                                |                               | Status                                         | Select                                               |                          | •                                                                                                    |                                    |                                                                 |
|                           |                                             |                                                      |                                |                               | Audit Template<br>Version                      | Version                                              | 3                        | •                                                                                                    |                                    |                                                                 |
|                           |                                             |                                                      |                                |                               |                                                |                                                      |                          |                                                                                                    |                                    |                                                                 |
|                           |                                             |                                                      |                                |                               |                                                |                                                      |                          | S                                                                                                    | earch                              |                                                                 |
| PGFS<br># ←               | Audit<br>Template<br>Version                | Organization                                         | Audit<br>#                     | Operation<br>Type             | Operation Name                                 | Auditor<br>Name                                      | Score                    | Audit<br>Start<br>Date                                                                                                    | earch<br>Expiration                | Actions                                                         |
| PGFS<br># -<br>291        | Audit<br>Template<br>Version<br>Version 3   | Organization<br>NewOrg2<br>Test3                     | Audit<br>#<br>128435           | Operation<br>Type<br>PH       | Operation Name                                 | Auditor<br>Name<br>Eric<br>Peterson                  | Score<br>98              | Audit<br>Start<br>Date<br>Jun<br>18,<br>2018                                                                                                    | Expiration<br>Jul 18,<br>2018      | Actions<br><u> • CA Opera</u><br>0                              |
| PGFS<br># -<br>291<br>287 | Audit<br>Template<br>Version 3<br>Version 3 | Organization<br>NewOrg2<br>Test3                     | Audit<br>#<br>128435<br>128226 | Operation<br>Type<br>PH<br>PR | Operation Name<br>abc                          | Auditor<br>Name<br>Eric<br>Peterson                  | Score<br>98<br>99        | Survey Survey Su | Expiration<br>Jul 18,<br>2018      | Actions                                                         |
| PGFS<br># •<br>291<br>287 | Audit<br>Template<br>Version 3<br>Version 3 | Organization<br>NewOrg2<br>Test3<br>NewOrg2<br>Test3 | Audit<br>#<br>128435<br>128226 | Operation<br>Type<br>PH<br>PR | Operation Name<br>abc<br>Test<br>Processing123 | Auditor<br>Name<br>Eric<br>Peterson<br>Duoduo<br>Bao | <b>Score</b><br>98<br>99 | Audit<br>Start<br>Date<br>Jun<br>18,<br>2018<br>May<br>22,<br>2018                                                                                                    | Jul 18,<br>2018<br>Jun 21,<br>2018 | Actions<br>• CA Opera<br>• CA Opera<br>• CA Opera<br>• CA Opera |

Page **54** of **67** 

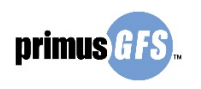

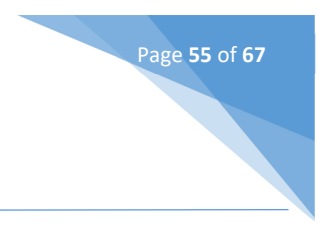

# 6. Audit History

All the audit information is stored in the "Audit History" module in the PrimusGFS system for you to view. This module will allow you to follow up on all the audits, see their status and review all the files linked to a specific audit (Preliminary audit, Final Audit Result, CA Report, NC Report, Certificate). After you log in to the PrimusGFS system, in the "3<sup>rd</sup> Party, Applications", click **3<sup>rd</sup> Party, Audit History** to access the audit history page. The audit history page can also be reached by clicking **3<sup>rd</sup> Party, Audit History** under the "Organization" tab.

| CB Test                                                                                              |          |           |                                                           |                                                                            | 1st I                        | Party Se    | lf Audit               | 3rd P       | arty, Appl | ications                      | Organizations                                      |              |
|----------------------------------------------------------------------------------------------------|----------|-----------|-----------------------------------------------------------|----------------------------------------------------------------------------|------------------------------|-------------|------------------------|-------------|------------|-------------------------------|----------------------------------------------------|--------------|
| Annelise time Orean incom                                                                            |          |           |                                                           |                                                                            |                              |             |                        |             |            |                               | 3rd Party, A                                       | udit History |
| Application Overview                                                                                 |          |           |                                                           |                                                                            |                              |             |                        |             |            |                               | Contact Man                                        | agement      |
| 3rd Party, Applications           3rd Party, New Application           3rd Party, Application Status | Not Sent | In Review | Approved<br>ge Size 100 👻<br>Audit<br>template<br>version | Scheduled All/<br>Organization                                             | Search<br>Operations         | Events      | Being<br>Handled<br>By | App<br>Date | ReCert#    | Sort By:<br>147<br>Coordinato | AppID  V items in 2 pages r Actions                |              |
| 3rd Party, Corrective Actions<br>3rd Party, Recertification<br>3rd Party, Audit History              | 41569    | 267       | Version 2.1-2c                                            | NewOrg2 Test3<br>Serene Lakes, California,<br>United States<br>Alex Mojica | 1 FM<br>1 PH<br>1 CC<br>1 IA | <u>View</u> | NewOrg2<br>Test3       |             | 2          |                               | <u>● Edit App</u><br>● <u>Cancel</u><br><u>App</u> |              |

In the audit history page, to search an audit:

- Select the criteria and fill out the data. Search criteria include Audit ID, Audit Type, PrimusGFS#,
   Organization, Auditor, Status, Audit Date from Audit Date to, Location, Product, Shipper name,
   Operation Name, and Audit Template Version.
- ii. Click **Search** to list the search results. The search results can be sorted by Audit ID, Audit Start Date, and Status.

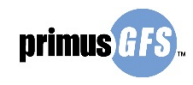

| Audit          | Histo                       | ry        |                   |                           |                  |                      |        |       |                 |                   |                     |          |     |
|----------------|-----------------------------|-----------|-------------------|---------------------------|------------------|----------------------|--------|-------|-----------------|-------------------|---------------------|----------|-----|
|                |                             |           |                   |                           |                  |                      |        |       |                 | Sort by:          | Au                  | dit ID   | Ŧ   |
| Audit ID       |                             |           |                   |                           |                  | Operation<br>Type    | All    |       | •               |                   |                     |          |     |
| PrimusGF:      | S#                          |           |                   |                           |                  | Audit Type:          | All    |       | -               |                   |                     |          |     |
| App ID         |                             |           |                   |                           |                  | Organization         |        |       |                 |                   |                     |          |     |
| Audit Date     | e from                      |           |                   |                           | 1                | Audit Date<br>Fo     |        |       |                 | 🗲 Se              | arch crit           | eria     |     |
| Auditor        |                             |           |                   |                           |                  | Status               | All    |       | -               |                   |                     |          |     |
| Location       |                             |           |                   |                           |                  | Product              |        |       |                 |                   |                     |          |     |
| Shipper N      | ame                         |           |                   |                           |                  | Operation<br>Name    |        |       |                 |                   |                     |          |     |
| Audit Tem      | plate Ve                    | rsion     | All               | -                         |                  |                      |        |       |                 | Explar<br>PA: Pre | ation<br>Assessment | Audit    |     |
| Aud            | <b>lit is curr</b><br>Excel | ently ope | n                 |                           |                  |                      |        |       | Search          | SA: Su            | rveillance Aud      | it       | ]   |
| ••             | 123                         | 4567      | 8 9 10 🕨          | Page size: 10             | ) 🔻              |                      |        |       |                 |                   | 938 items           | in 10 pa | ges |
| Test-<br>PGFS- | AppID                       | Audit     | Operation<br>Type | Audit Template<br>Version | Organization     | Auditor Nar          | me     | Score | Status          | Audit S<br>Date   | Start Rec           | ert# C   | ocs |
| 23             | 1212                        | 59463     | нс                | Version 1.6               | NewOrg2<br>Test3 | Alejandro A<br>López | guilar | 0.00  | Audit Cancelled |                   | 1                   | (        | 1   |
| 23             | 1212                        | 59464     | нс                | Version 1.6               | NewOrg2<br>Test3 | Alejandro A<br>López | guilar | 0.00  | Audit Cancelled |                   | 1                   | (        |     |

Page **56** of **67** 

The table of search results in the audit history share some common columns with the application status.

- **Test-PGFS:** PrimusGFS registration number assigned to the application.
- AppID: Application identification number.
- Audit: The audit identification number. This is identical for each audit.
- Audit Template Version: The PrimusGFS Version.
- Organization: Organization details including; organization name, location and contact(s).
- **Operations**: Types of operations to be audited.
- Auditor Name: The name of the auditor who conducts the audit.
- Score: The score of the audit.
- **Status:** The current status of the audit.
- Audit State Date: Date when the audit was performed.
- **ReCert#**: If it's an initial application (first time application) or a recertified application.
- **Docs**: The documents that are related to the audit.

### 6.1 <u>Audit Status</u>

There are various statuses to describe the progress of the audit. They are:

- Scheduled: The audit has been scheduled to be performed.
- Audit Cancelled: The audit has been cancelled so there are no further actions needed.
- **Unfinished Prelim. Report:** The audit has been performed by the auditor; however, the auditor did not submit the preliminary report.
- **Preliminary Report Completed:** The auditor has completed the preliminary report, which means that the auditee should be able to viewed and submit corrective actions for the audit.

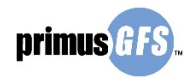

• **Report/Ca's Review Finished:** The CB has completed the review of the audit report and corrective actions were submitted by auditees.

Page **57** of **67** 

- Audit Certified: The audit has been passed and granted with an audit certificate.
- Audit Not Certified: The audit was not granted with an audit certificate. Note that the CB reserves the right to make the certificate decision.
- **Certificate Suspended:** The audit certificate has been suspended by the CB because of some reason, for example, the auditee not paying expenses in a timely manner.
- Certification Revoked: The audit certificate has been revoked by the CB.

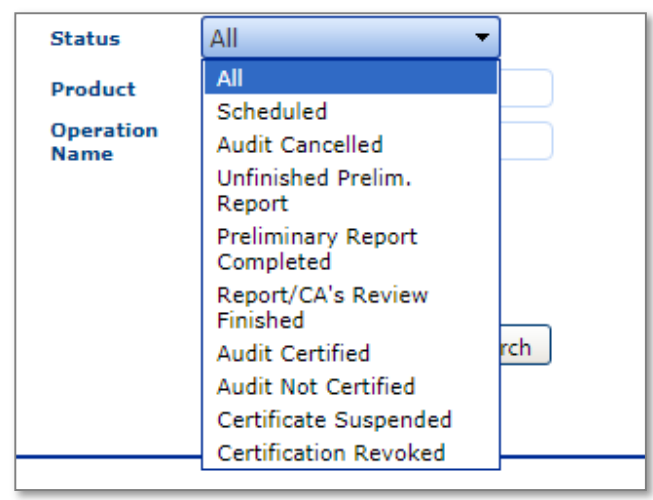

### 6.2 Audit Documents

To see the reports related to an audit:

- i. Click on the icon under the column "Docs" to review them.
- ii. In the pop up window of "Audit Documents", click the PDF link to view the documents. You can download and print out the documents as needed.

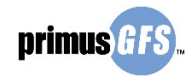

| Audit H                                                                                                    | listor     | у      |                |                              |                                                                                                    |                   |                         |        |   |                                                  |                       |      |
|----------------------------------------------------------------------------------------------------|------------|--------|----------------|------------------------------|----------------------------------------------------------------------------------------------------|-------------------|-------------------------|--------|---|--------------------------------------------------|-----------------------|------|
|                                                                                                    |            |        |                |                              |                                                                                                    |                   |                         |        | s | Sort by:                                         | Audit I               | ) 🔻  |
| Audit ID                                                                                                    |            |        |                |                              |                                                                                                    | Operation<br>Type | All 👻                   |        |   |                                                  |                       |      |
| PrimusGFS                                                                                                    | #          |        |                |                              |                                                                                                    | Audit Type:       | All 👻                   |        |   |                                                  |                       |      |
| App ID                                                                                                    |            |        |                |                              |                                                                                                    | Organization      |                         |        |   |                                                  |                       |      |
| Audit Date                                                                                                    | from       |        |                |                              |                                                                                                    | Audit Date        |                         |        |   |                                                  |                       |      |
| Auditor                                                                                                    |            |        |                |                              |                                                                                                    | 10                | Close V                 | /indow |   |                                                  |                       |      |
| Location                                                                                                    |            |        |                | Audit Documents              |                                                                                                    |                   |                         |        |   |                                                  |                       |      |
| Shipper Na                                                                                                    | me         |        |                |                              |                                                                                                    |                   |                         | _      |   |                                                  |                       |      |
| Shipper Name       Audit #:         Audit Template Version       Vi Operation Type:         Audit is currently open       Audit Date:         Audit or:       Audit Table |            |        |                |                              | Cooling/Cold Storage<br>Announced Audit<br>Test Cooling 3<br>08 Aug 2017 07:30<br>(CB Test) <u>Alejandro Aguilar López</u> |                   |                         |        |   | Explanation<br>PA: Pre-Assess<br>SA: Surveilland | ment Audit<br>e Audit |      |
| Export to Ex                                                                                                    | <u>cel</u> |        |                | Document Type                | Version                                                                                                    | Submitted Date    | Submitted by            | ii     |   |                                                  |                       |      |
|                                                                                                    |            |        |                | Certificate PDF              | 1                                                                                                    | 08/24/2017        | Nadia Pasco             | PDF    | _ |                                                  |                       |      |
| Test-<br>PGFS-                                                                                                    | AppID      | Audit  | Operat<br>Type | Final Audit Report PDF       | 1                                                                                                    | 08/24/2017        | Nadia Pasco             | PDF    |   | Audít Start<br>Date                              | Recert#               | Docs |
| 192                                                                                                    | 40410      | 125599 | нс             | Non-Conformance Report PDF   | 1                                                                                                    | 08/24/2017        | Alejandro Aguilar López | PDF    |   | Jun 15, 2017                                     |                       | E    |
|                                                                                                    |            |        |                | Preliminary Audit Report PDF | 1                                                                                                    | 08/24/2017        | Alejandro Aguilar López | PDF    |   |                                                  | 1                     |      |
| 198                                                                                                    | 41309      | 127916 | CC             |                              |                                                                                                    |                   |                         | -      |   | Aug 08, 2017                                     | 1 <b>i</b>            |      |
| 199                                                                                                    | 41311      | 127920 | сс             |                              |                                                                                                    |                   |                         |        |   | Aug 22, 2017                                     | 1                     |      |

Page **58** of **67** 

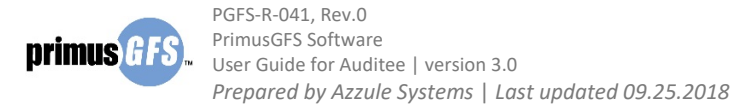

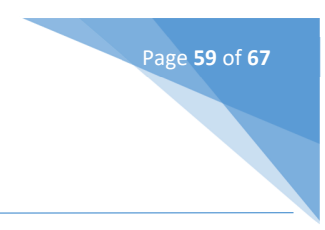

# 7. Recertification

Once the Application is closed, the auditee user is able to re-certify the same application. The function is recertification, which helps the user to create a copy of the Application information that was previously submitted so that the user does not have to refill the information again. Also in this case, the system keeps the same PGFS#. If the user needs to update some information in the application, for example, adding a new Operation or removing/editing an existing Operation, the user or the CB can do it by editing the recertified application.

To start, click **3<sup>rd</sup> Party, Recertification** under the tab of "3<sup>rd</sup> Party, Applications".

| CB Test                                                                                      | 1st Party Self Audi        | 3rd Party, Applications                                                           | Organizations |
|----------------------------------------------------------------------------------------------|----------------------------|-----------------------------------------------------------------------------------|---------------|
| Recertification                                                                              |                            | 3rd Party, New Applicati                                                          | on<br>atus    |
| Clarge                                                                                       | organization NewOrg2 Test3 | <ul> <li>3rd Party, Corrective Act</li> <li>3rd Party, Recertification</li> </ul> | tions         |
| 3rd Party, Applications         ^           3rd Party, New Application                       | PGFS Number:               |                                                                                   |               |
| 3rd Party, Application Status<br>3rd Party, Corrective Actions<br>3rd Party, Recertification |                            |                                                                                   |               |
| 3rd Party, Audit History                                                                     |                            |                                                                                   |               |

All the applications that are available for recertification are listed in the "Recertification" page. Select the application and then click **Recertification**.

| Recertification               |          |                |                                                                            |            |              |          |             |                         |
|-------------------------------|----------|----------------|----------------------------------------------------------------------------|------------|--------------|----------|-------------|-------------------------|
| Coloro                        | Organiza | tion NewOrg2 1 | Test3                                                                      |            |              |          |             |                         |
| 0                             | PGFS Nun | ıber:          |                                                                            |            |              |          |             |                         |
| 3rd Party, Applications       |          |                | Search                                                                     |            |              |          |             |                         |
| 3rd Party, Application Status |          |                |                                                                            |            |              |          |             |                         |
| 3rd Party, Corrective Actions |          |                |                                                                            |            |              |          |             | To recertify            |
| 3rd Party, Audit History      | AppID    | Test-PGFS-     | Organization                                                               | Operations | Date         | ReCert # | Status      | the App<br>click on the |
|                               | )        |                |                                                                            |            |              |          |             | link                    |
|                               | 51526    | 249            | NewOrg2 Test3<br>Serene Lakes, California,<br>United States<br>Alex Mojica | 1 FM       | Sep 06, 2018 | 1        | App. Closed | Recertification         |
|                               | 51129    | 233            | NewOrg2 Test3<br>Serene Lakes, California,<br>United States<br>Alex Mojica | 1 FM       | Aug 06, 2018 | 1        | App. Closed | Recertification         |

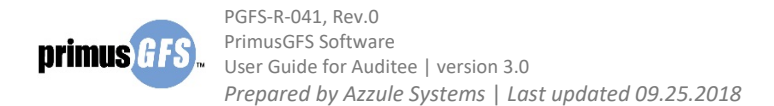

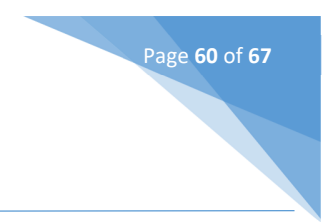

In a pop-up window, click **OK** to confirm the recertification request.

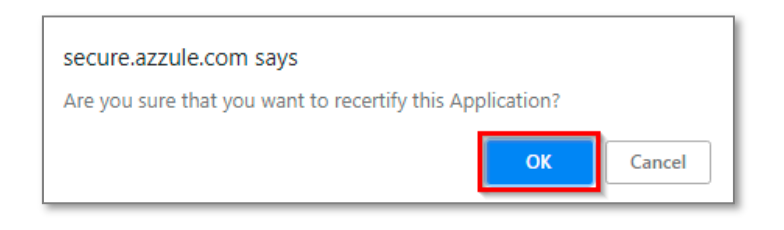

Once confirmed, there is another confirming message. Click **OK** to return to the "Recertification" page.

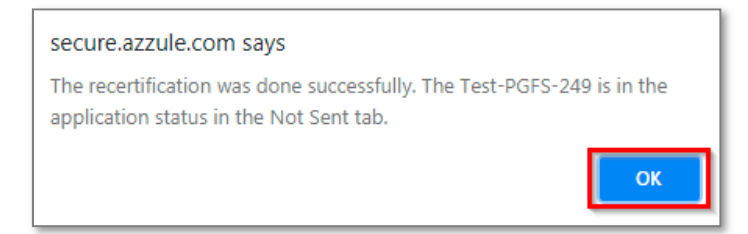

Now the user can click Edit App to edit the Application that is under the Not Sent tab.

| Application Overview                                                                                                    |          |            |                              |                                                                            |            |        |                        |             |         |             |                                                         |   |
|----------------------------------------------------------------------------------------------------|----------|------------|------------------------------|----------------------------------------------------------------------------|------------|--------|------------------------|-------------|---------|-------------|---------------------------------------------------------|---|
| Clicogo                                                                                                    | Not Sent | In Review  | Approved                     | Scheduled All/                                                             | Search     |        |                        |             |         | Sort By:    | AppID                                                   |   |
| 3rd Party, Applications                                                                                                    | AppID    | Test-PGFS- | Audit<br>template<br>version | Organization                                                               | Operations | Events | Being<br>Handled<br>By | App<br>Date | ReCert# | Coordinator | Actions                                                 |   |
| 3rd Party, New Application<br>3rd Party, Application Status<br>3rd Party, Corrective Actions<br>3rd Party, Recertification<br>3rd Party, Audit History | 52042    | 249        | Version 2.1-2c               | NewOrg2 Test3<br>Serene Lakes, California,<br>United States<br>Alex Mojica | 1 FM       | View   | NewOrg2<br>Test3       |             | 2       |             | <u>     Edit App</u> <u>     Cancel</u> <u>     App</u> | ב |

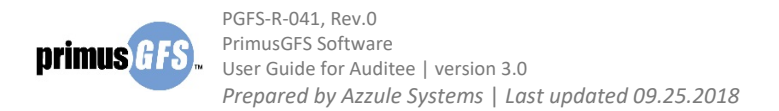

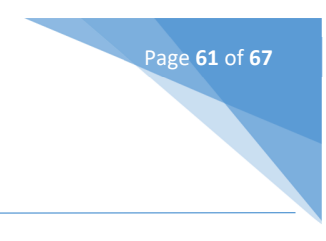

# 8. Organization Management

There is an organization management tool available for you to view the audit history and also to manage contact information from your organization. Click **Organization**, then "3<sup>rd</sup> Party, Audit History" and "Contact Management" tabs are listed. Here we discuss how to manage contact information in the "Contact Management" tab. For "3<sup>rd</sup> Party, Audit History", see Audit History for details.

| CB Test                               |                 | 1st Party Self Audit 3rd F | Party, Applications                            |
|---------------------------------------|-----------------|----------------------------|------------------------------------------------|
| Organization Contact                  | . Managemer     | t                          | 3rd Party, Audit History<br>Contact Management |
| Organizations ^<br>Contact Management | Organization    | NewOrg2 Test3              | Sort Name 🔻                                    |
|                                       | Export to Excel |                            | Search<br>Advanced Search                      |

### 8.1 <u>Contact Management</u>

In the "Contact Management" tab, you can:

- Search for a contact that is stored in the system.
- Export the contact list into excel for further edits.
- Add a new contact to the system, thus creating the login information for the contact to log in to the PrimusGFS system.
- Edit and update the information of the existing contact.
- Send login information to the existing contact.
- Set login levels for the contact to have different access to tools.
- a. To Search an Existing Contact.

In the home page, click **Organization**, then click **Contact Management** tab. All the existing contacts of the organization are listed for review.

- i. Click Advanced Search to expand the search criteria.
- ii. Type in the contact name or the email address.
- iii. Click Search to search the existing contact. The result will be listed in the table.

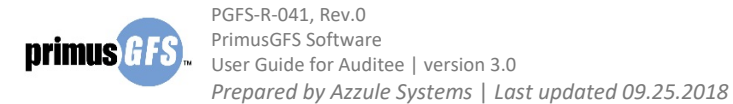

| Organization   | NewOrg       | 2 Test3                          |            |                    |         |                                                        |
|----------------|--------------|----------------------------------|------------|--------------------|---------|--------------------------------------------------------|
| Contact Name   |              |                                  | Email      |                    |         | ii                                                     |
| only Inactive  |              |                                  |            |                    |         |                                                        |
|                |              |                                  |            |                    |         | aren j                                                 |
| xport to Excel |              |                                  |            |                    | i Adv   | anced Searc                                            |
| Add Contact    | 2 🕨 🅅        | Page Size 10                     | <b>▼</b>   |                    | i Adv   | vanced Searce<br>Refresh<br>ms in 2 pages              |
| Add Contact    | 2 <b>)</b> 1 | Page Size 10<br>Position         | ▼<br>Email |                    | i Adv   | ranced Search<br>Refresh<br>ms in 2 pages              |
| Add Contact    | 2 🕨 H        | Page Size 10<br>Position<br>Test | Email      | Edit<br>Inactivate | 19 iter | ranced Searce<br>Refresh<br>ms in 2 pages<br>Set Login |

Page **62** of **67** 

#### b. To Add a New Contact

i. Click Add Contact to access the section to add a new contact.

| CB Test                             |                 |                    | 1st Party Self Audit           | 3rd Party, Applicati             | ons O                | rganizations     |
|-------------------------------------|-----------------|--------------------|--------------------------------|----------------------------------|----------------------|------------------|
| Organization Conta                  | act Managemen   | ıt                 |                                |                                  |                      |                  |
| Organizations<br>Contact Management | Organization    | NewOrg2 Test3      |                                | 5                                | Sort Nam             | e 🔹              |
|                                     | Export to Excel |                    |                                |                                  | Adv                  | anced Search     |
|                                     | Add Contact     |                    |                                |                                  |                      | S Refresh        |
|                                     |                 | 2 🕨 🕨 Page Size 10 | •                              |                                  | 18 iten              | ns in 2 pages    |
|                                     | Name            | Position           | Email                          |                                  |                      |                  |
|                                     | Alex Mojica     | Test               | maria.gutierrez@primuslabs.com | <u>Edit</u><br><u>Inactivate</u> | <u>Send</u><br>Login | <u>Set Login</u> |

 In the adding new contact section, fill in all required information and create the username and password for the contact. Click Save to save the information. Once saved, the contact will be shown in the contact list.

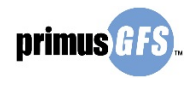

| ₩ ◀ 1 2 ▶                                       | ▶ Page Size 10 ▼   |                      |   |                    | 18 items i | in 2 p |
|-------------------------------------------------|--------------------|----------------------|---|--------------------|------------|--------|
| ne                                              | Position           | Email                |   |                    |            |        |
|                                                 |                    |                      |   |                    |            |        |
| First Name *                                    |                    |                      |   | Name *             |            |        |
| Position                                        |                    |                      |   | Phone              |            |        |
|                                                 |                    |                      |   | Number             |            |        |
| Extension                                       |                    |                      |   | Number             |            |        |
| Mobile Phone                                    |                    |                      |   | Email *            |            |        |
| Address                                         |                    |                      |   | Postal<br>Code     |            |        |
| Country                                         |                    | Search for a country | • |                    |            |        |
| State inside                                    |                    | Search for a state   | • |                    |            |        |
| State outside                                   |                    |                      |   |                    |            |        |
| USA/Mexico/Canada                               |                    |                      |   |                    |            |        |
| City/Location                                   |                    | Search for a city    | • |                    |            |        |
| City                                            |                    |                      |   |                    |            |        |
| (Use this field if loca<br>not found on listing | tion is<br>above). |                      |   |                    |            |        |
| Receives Notification?                          | ,                  |                      |   |                    |            |        |
| User Name *                                     |                    |                      |   | Expiration<br>Date | <b>=</b>   |        |
| Password *                                      |                    |                      |   |                    |            |        |
| Confirm Decouverd *                             |                    |                      |   |                    |            |        |

Page **63** of **67** 

c. To Set Login levels of a Contact (Optional)

Once the contact is created, the user can define which sections in the PrimusGFS system will be available for the contact.

i. Click **Set Login** in the contact list.

| 🕀 Add Contact |                |                                |                                  |                      | 🚱 Refresh        |
|---------------|----------------|--------------------------------|----------------------------------|----------------------|------------------|
|               | Page Size 10 🔻 |                                |                                  | 19 items             | in 2 pages       |
| Name          | Position       | Email                          |                                  |                      |                  |
| Alex Mojica   | Test           | maria.gutierrez@primuslabs.com | <u>Edit</u><br><u>Inactivate</u> | <u>Send</u><br>Login | <u>Set Login</u> |
|               |                |                                | e dia                            | Cond                 |                  |

ii. The contact's access to the PrimusGFS has been set by default. The contact can have access to all the sections in the system. If needed, click the selected checkbox to remove access to that specific section. Click **Save** to update the setting.

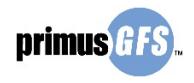

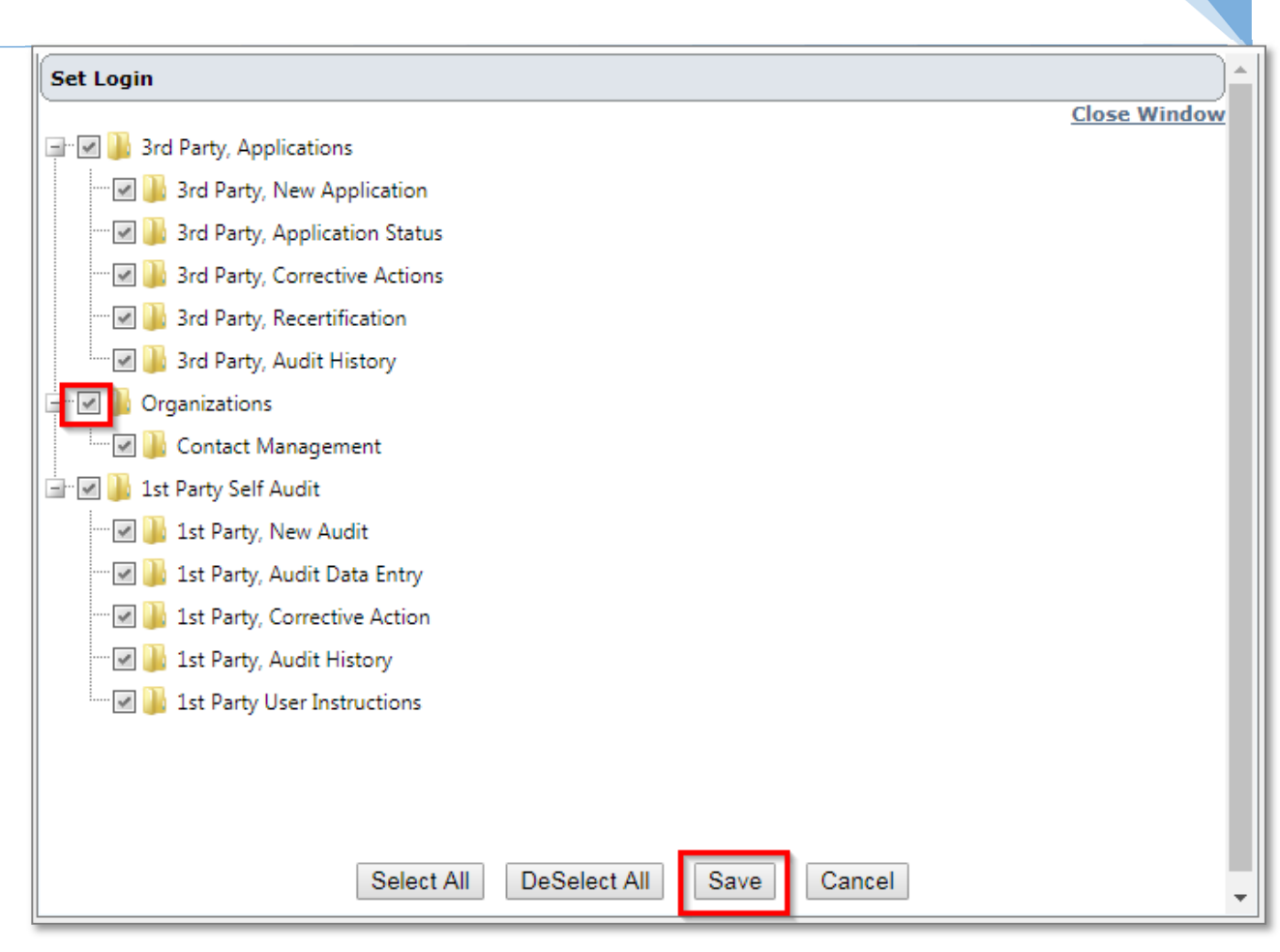

Page **64** of **67** 

iii. Click **OK** to confirm the update and return to the contact management page.

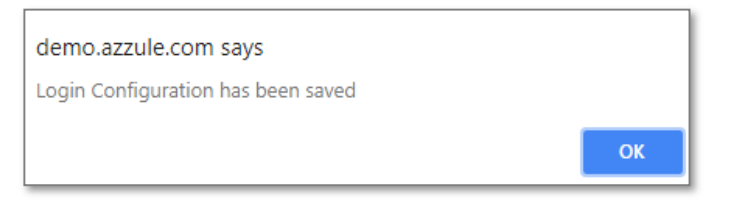

#### d. Send Login to a Contact

To send the login information to a contact, click Send Login in the same row of that contact.

| 🔁 Add Contact |                |                                |                           | I                    | 🚱 Refresh  |
|---------------|----------------|--------------------------------|---------------------------|----------------------|------------|
|               | Page Size 10 🔻 |                                |                           | 19 items             | in 2 pages |
| Name          | Position       | Email                          |                           |                      |            |
| Alex Mojica   | Test           | maria.gutierrez@primuslabs.com | <u>Edit</u><br>Inactivate | <u>Send</u><br>Login | Set Login  |

Click **OK** to confirm the update and return to the contact management page.

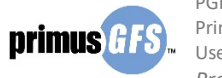

PGFS-R-041, Rev.0 PrimusGFS Software User Guide for Auditee | version 3.0

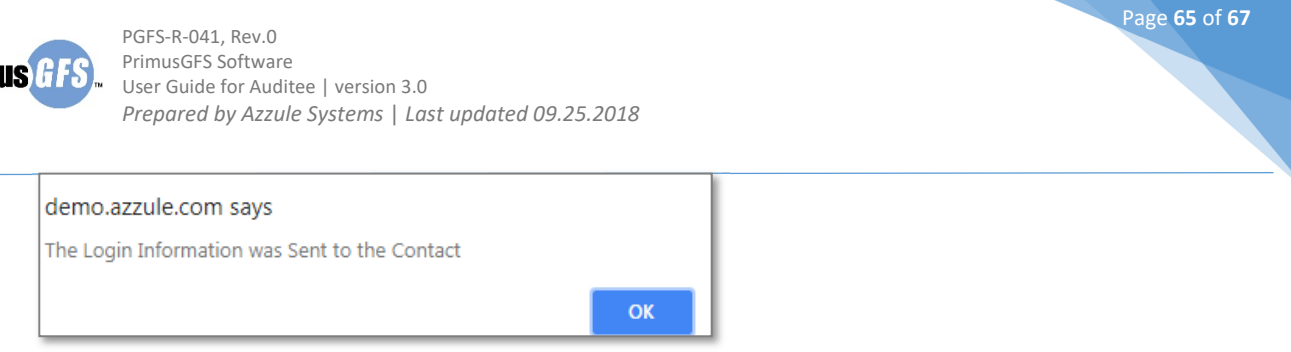

#### e. To Edit a Contact

i. Click Edit in the same row of that contact.

| 🔁 Add Contact |                |                                |                           | ļ                    | 🚱 Refresh        |
|---------------|----------------|--------------------------------|---------------------------|----------------------|------------------|
|               | Page Size 10 🔻 |                                |                           | 19 items             | in 2 pages       |
| Name          | Position       | Email                          |                           |                      |                  |
| Alex Mojica   | Test           | maria.gutierrez@primuslabs.com | <u>Edit</u><br>Inactivate | <u>Send</u><br>Login | <u>Set Login</u> |

ii. The editing section will be expanded below the contact, update the information and then click Update to save the changes and return to the previous page.

| Add Contact                                                  |                |                      |            |                    |                           |                      | 😘 Refre     |
|--------------------------------------------------------------|----------------|----------------------|------------|--------------------|---------------------------|----------------------|-------------|
|                                                              | Page Size 10 🔻 | •                    |            |                    |                           | 19 iter              | ns in 2 pag |
| ame                                                          | Position       | Email                |            |                    |                           |                      |             |
| ex Mojica                                                    | Test           | maria.gutierrez@prim | uslabs.com |                    | <u>Edit</u><br>Inactivate | <u>Send</u><br>Login | Set Log     |
| First Name *                                                 |                | Alex                 |            | Last Name          | Mojica                    |                      | )           |
| Position                                                     |                | Test                 |            | Phone<br>Number    | 71650777                  |                      |             |
| Extension                                                    |                |                      |            | Fax<br>Number      |                           |                      |             |
| Mobile Phone                                                 |                |                      |            | Email *            | maria.guti                | errez@pri            | muslat      |
| Address                                                      |                |                      |            | Postal<br>Code     |                           |                      |             |
| Country                                                      |                | United States        | -          |                    |                           |                      |             |
| State inside<br>USA/Mexico/Canada                            |                | California-US        | •          |                    |                           |                      |             |
| State outside<br>USA/Mexico/Canada                           |                |                      |            |                    |                           |                      |             |
| City/Location                                                |                | San Benito           | •          |                    |                           |                      |             |
| City                                                         |                |                      |            |                    |                           |                      |             |
| (Use this field if location is<br>not found on listing above | 5<br>.).       |                      |            |                    |                           |                      |             |
| <b>Receives Notification?</b>                                |                |                      |            |                    |                           |                      |             |
| User Name *                                                  |                | amojica              |            | Expiration<br>Date |                           |                      |             |
| Password *                                                   |                | •••••                |            |                    |                           |                      |             |
| Confirm Password *                                           |                | •••••                |            |                    |                           |                      |             |
|                                                              |                |                      |            | Update             | Cancel                    |                      |             |

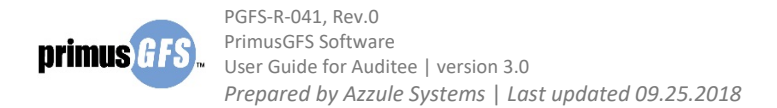

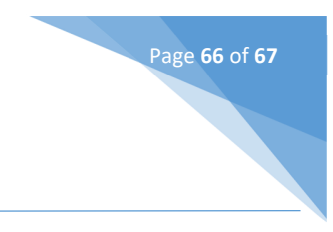

#### f. To Inactivate a Contact

If the contact is no longer needed, the user can inactivate the contact.

i. Click **Inactivate** in the same row of that contact.

| 🕀 Add C    | Contact |                |                                |                    | ļ                    | 🚱 Refresh        |
|------------|---------|----------------|--------------------------------|--------------------|----------------------|------------------|
| (          |         | Page Size 10 🔻 |                                |                    | 19 items             | in 2 pages       |
| Name       |         | Position       | Email                          |                    |                      |                  |
| Alex Mojic | ca      | Test           | maria.gutierrez@primuslabs.com | Edit<br>Inactivate | <u>Send</u><br>Login | <u>Set Login</u> |

ii. Click **OK** to confirm the action and return to the contact management page.

| demo.azzule.com says                               |            |        |
|----------------------------------------------------|------------|--------|
| Do you want to Inactivate the current Organization | n Contact? |        |
|                                                    | ОК         | Cancel |
|                                                    |            |        |

If needed, the inactivate contacts can be found in advanced search.

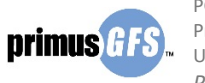

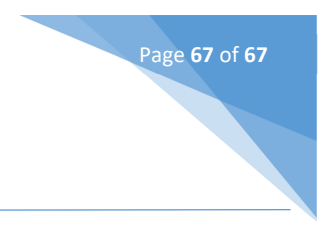

# 9. Help and Support

If the user is met with system error or glitches, please feel free to contact primusgfs@azzule.com.

If the user has any questions regarding the application submission, audit process, corrective action submission and certificate decision, please contact the certification body. The contact information of CBs can be found at: <u>http://www.primusgfs.com/certificationBodies.aspx</u>.